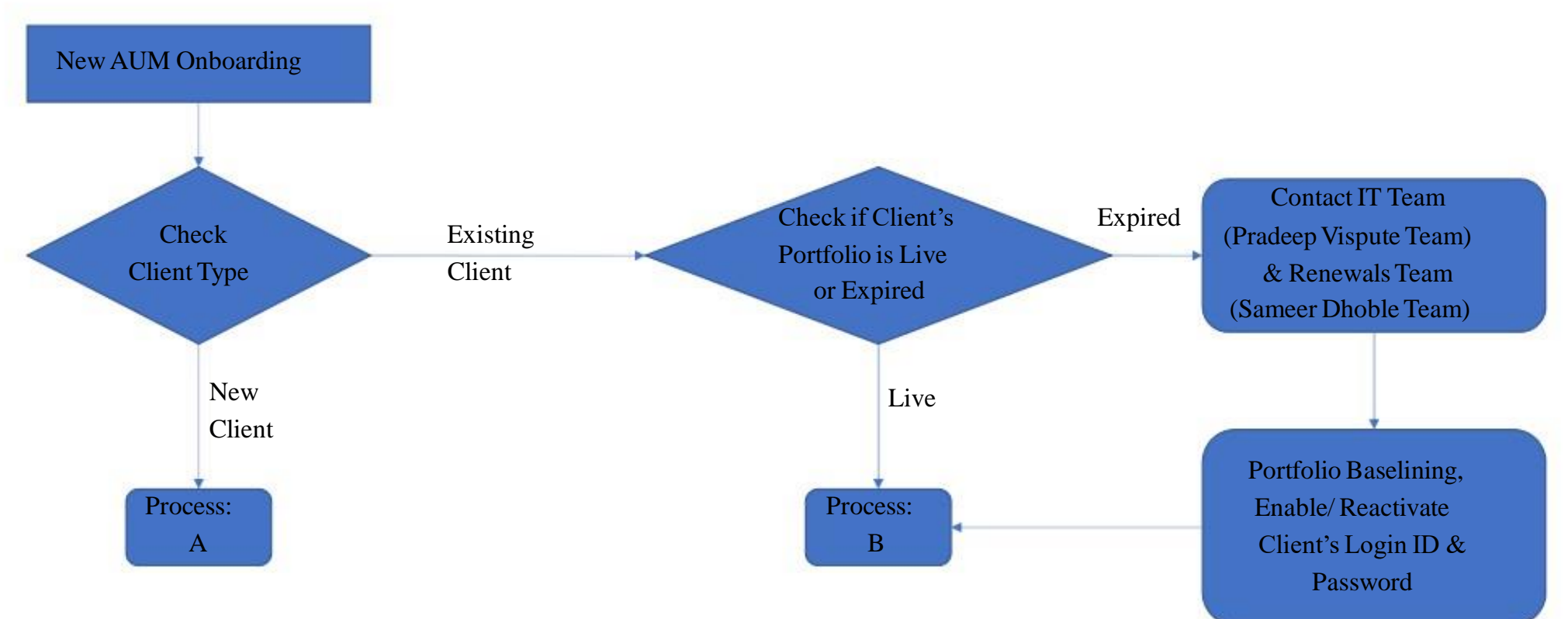

## IMP Note:

- Pl ensure that if discount/ deviation from existing plans is offered to client, the requisite discount coupon (Format is DS01234) is approved in the system. The same must be ready before RM / Client fills online sign up form.
- Also ensure that RM has correct email ID and mobile no, while filling online sign up form for NEW CLIENT. Email/ Mobile no can't be changed easily, if client rejects the sign up form filled by RM.

Process: A New AUM Onboarding: NEW CLIENT

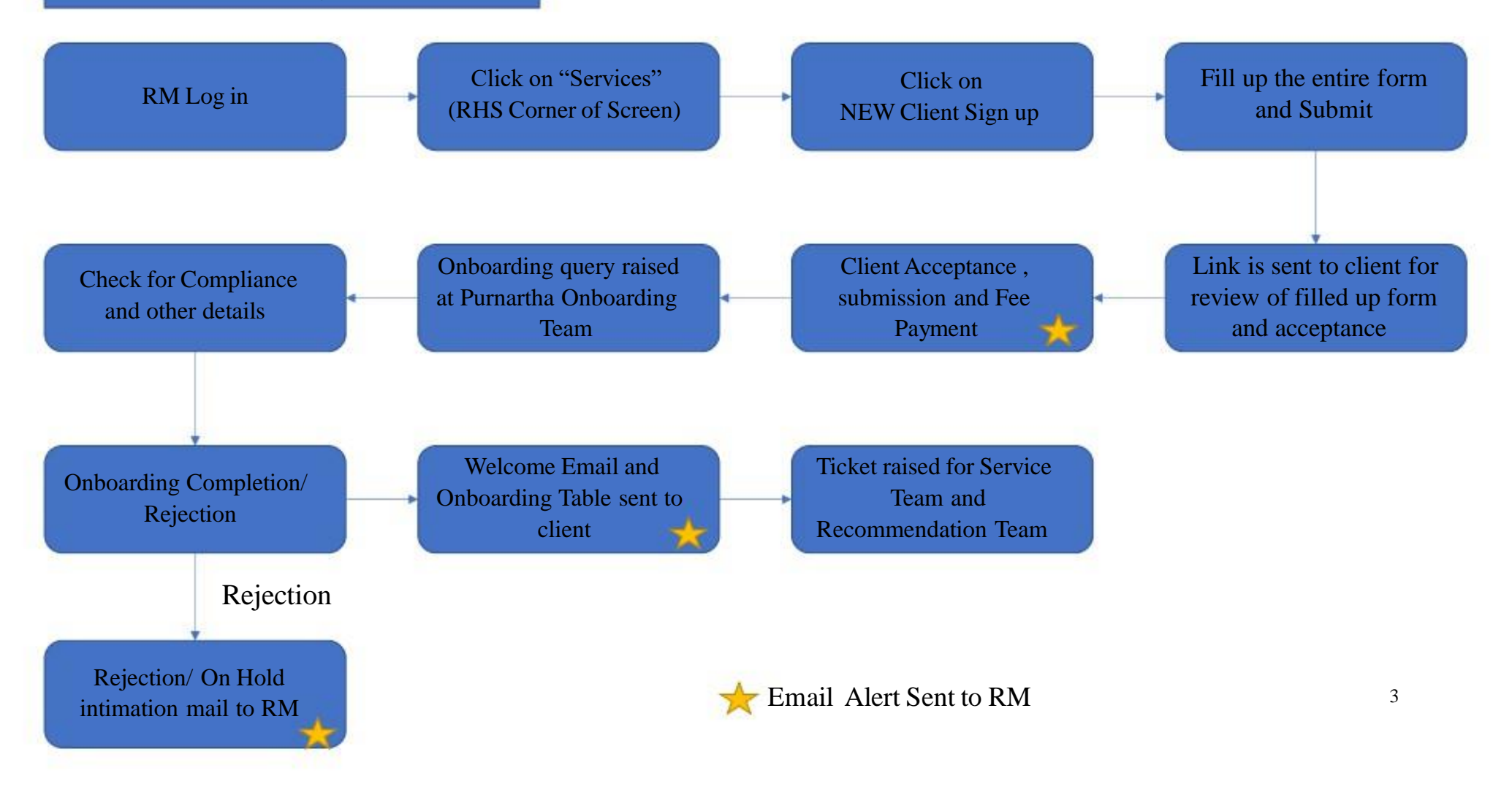

## New Client - New AUM

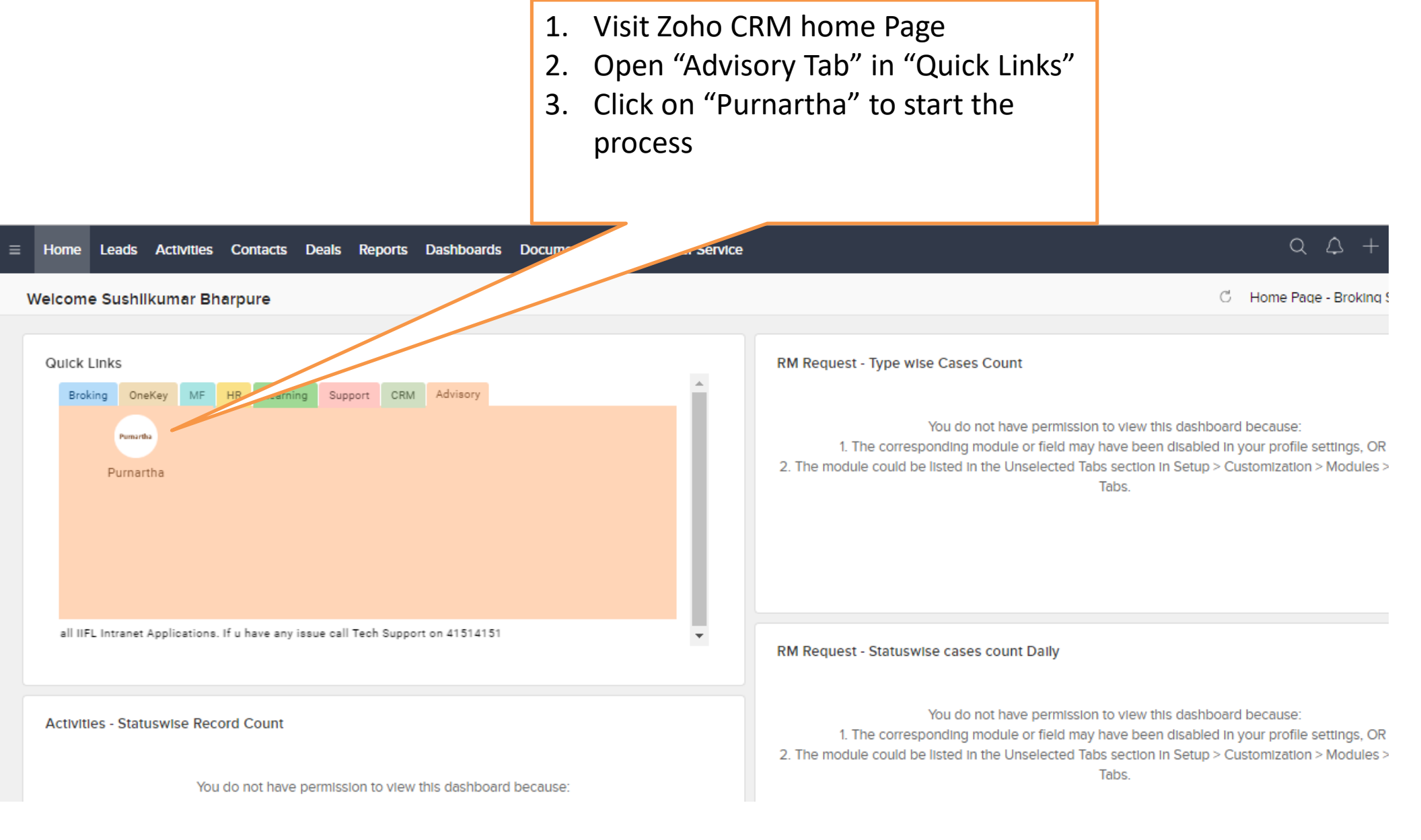

|                       | <ol> <li>Enter you email ID as User ID</li> <li>Enter same email ID as your<br/>password</li> </ol> |
|-----------------------|----------------------------------------------------------------------------------------------------|
| Purmartha<br>Login    | WITTE Securities                                                                                    |
| User ID:<br>Password: |                                                                                                    |
|                       | Submit                                                                                              |

|                                | <ol> <li>Click on Send OTP</li> <li>Enter OTP received on your mobile<br/>no.</li> </ol> |
|--------------------------------|------------------------------------------------------------------------------------------|
| Purnartha<br>Verify OTP        | <b>WIFT</b><br>Securities                                                                |
| Email:                         |                                                                                          |
| Mobile Number:<br>+9195****410 |                                                                                          |
|                                | Send OTP                                                                                 |

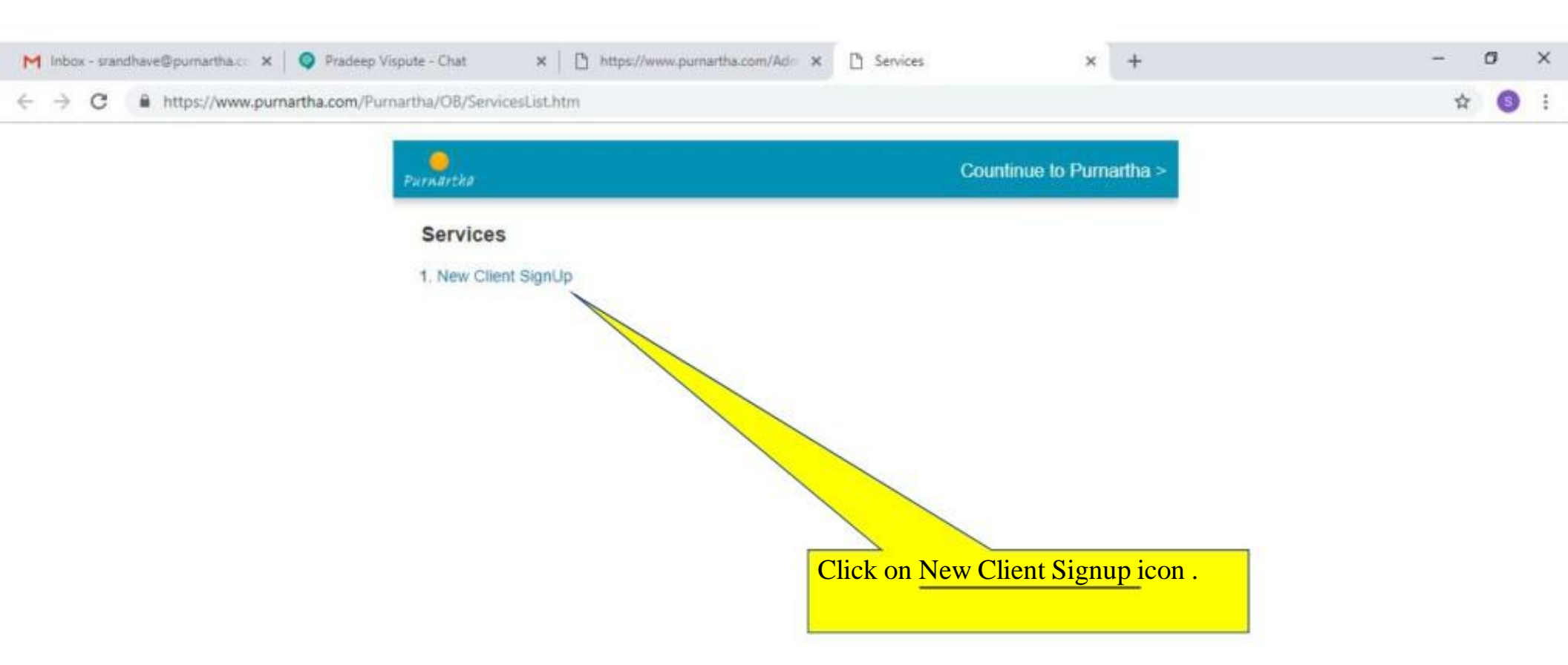

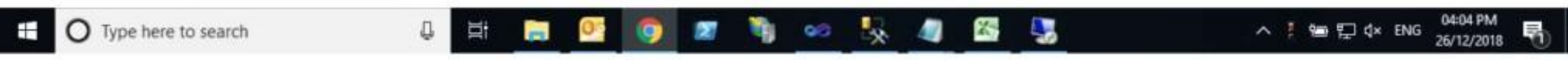

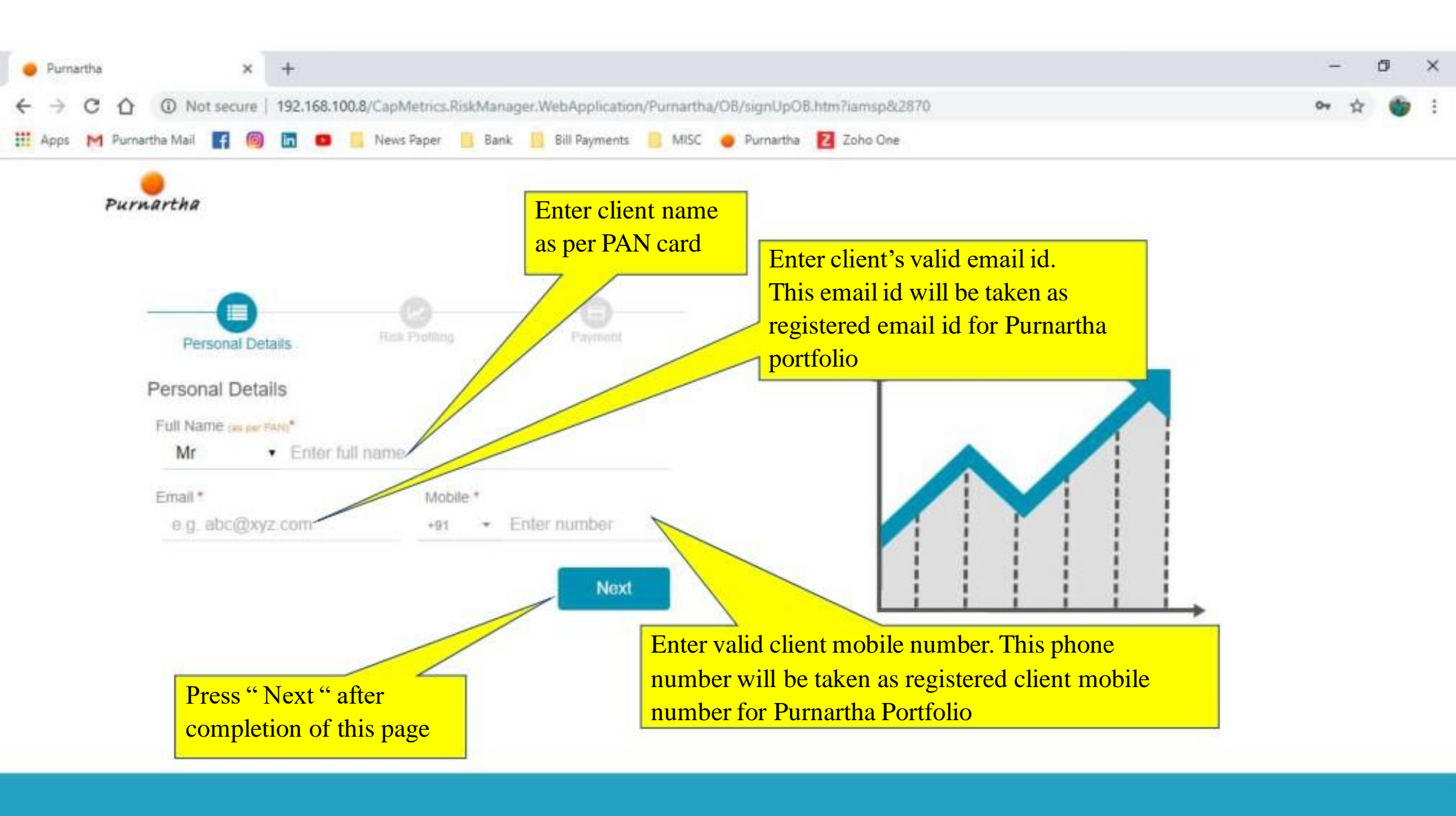

4 🧿 🚍

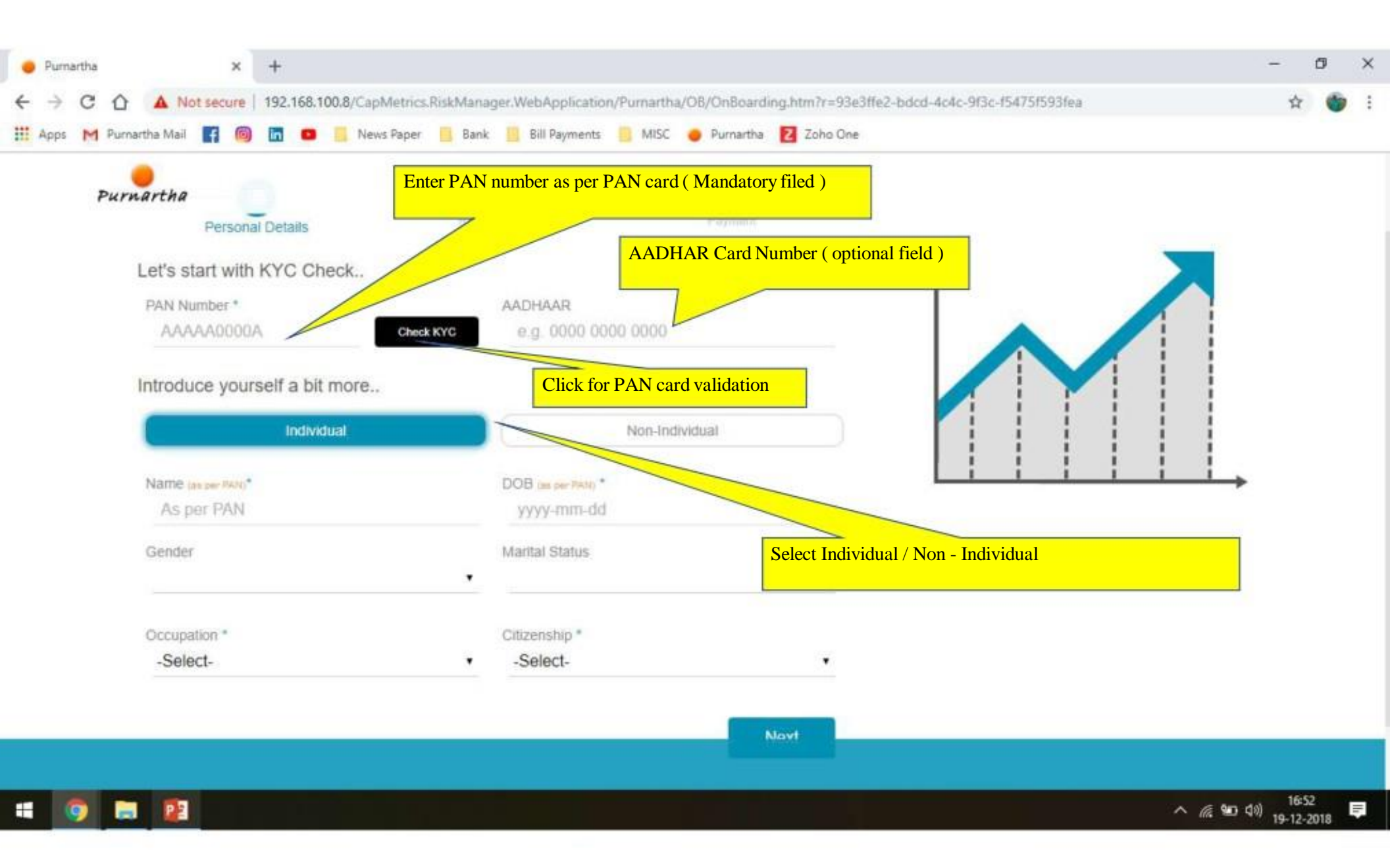

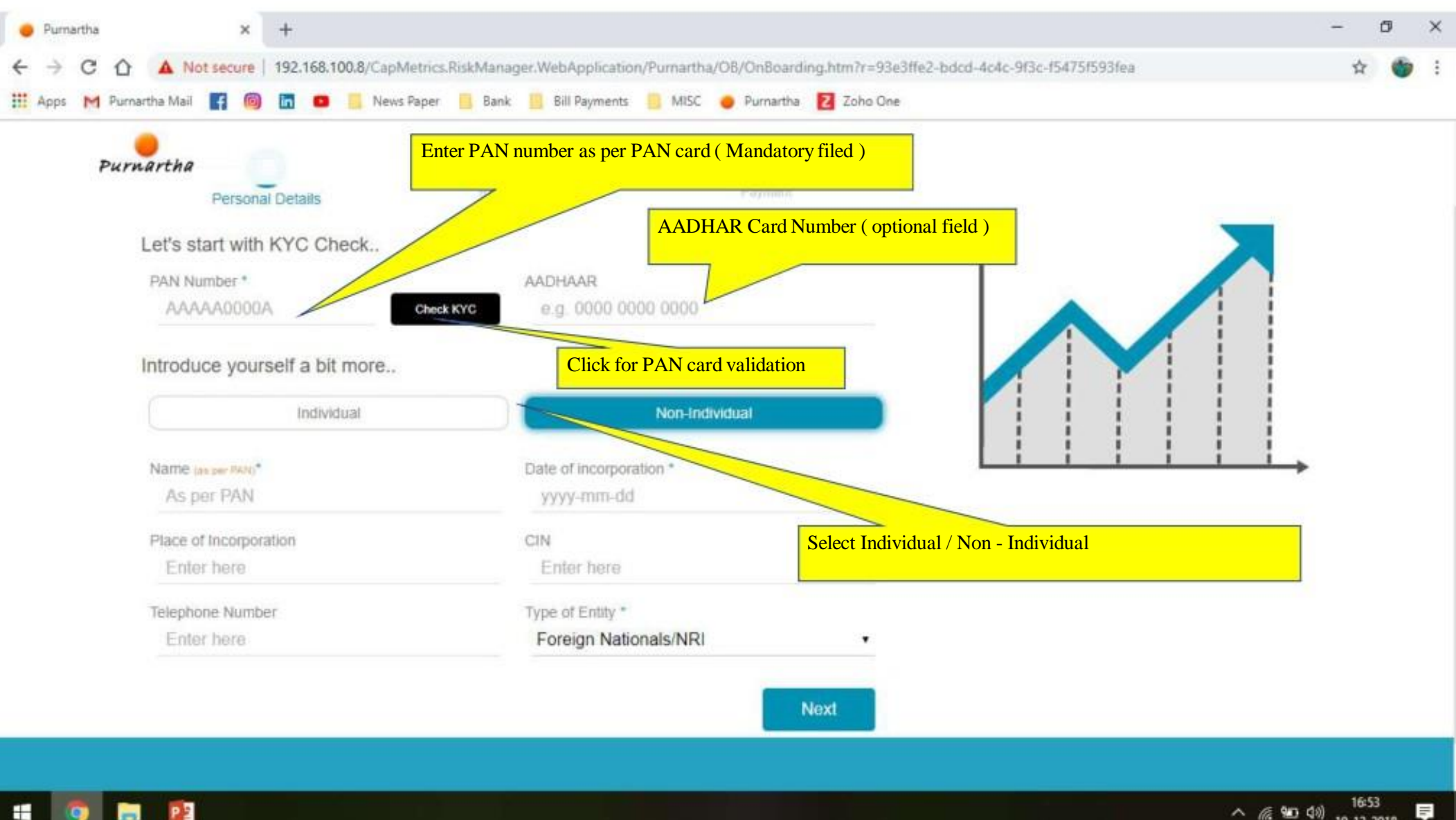

へ 🧟 🐿 🕼 16-53 19-12-2018 lli.

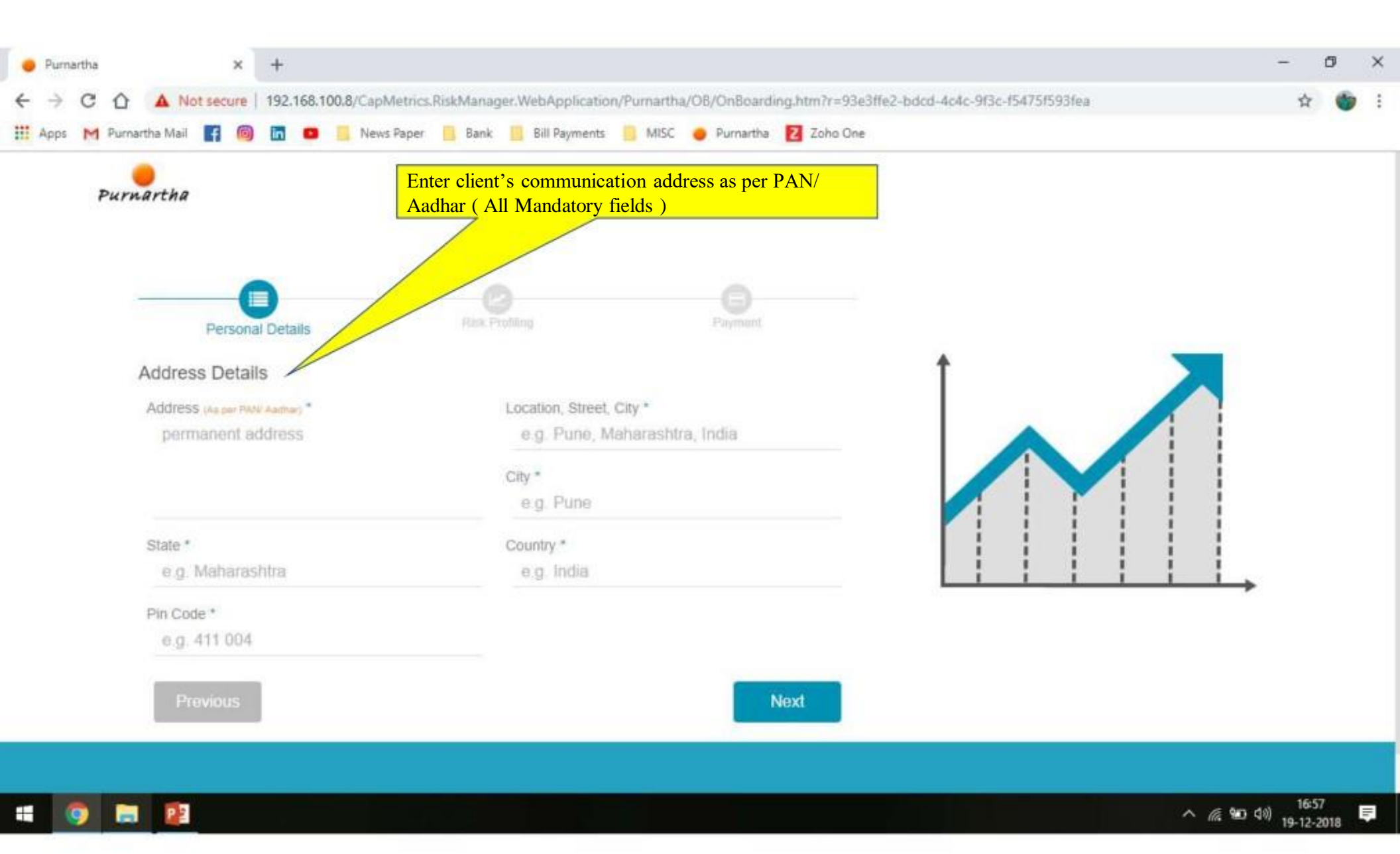

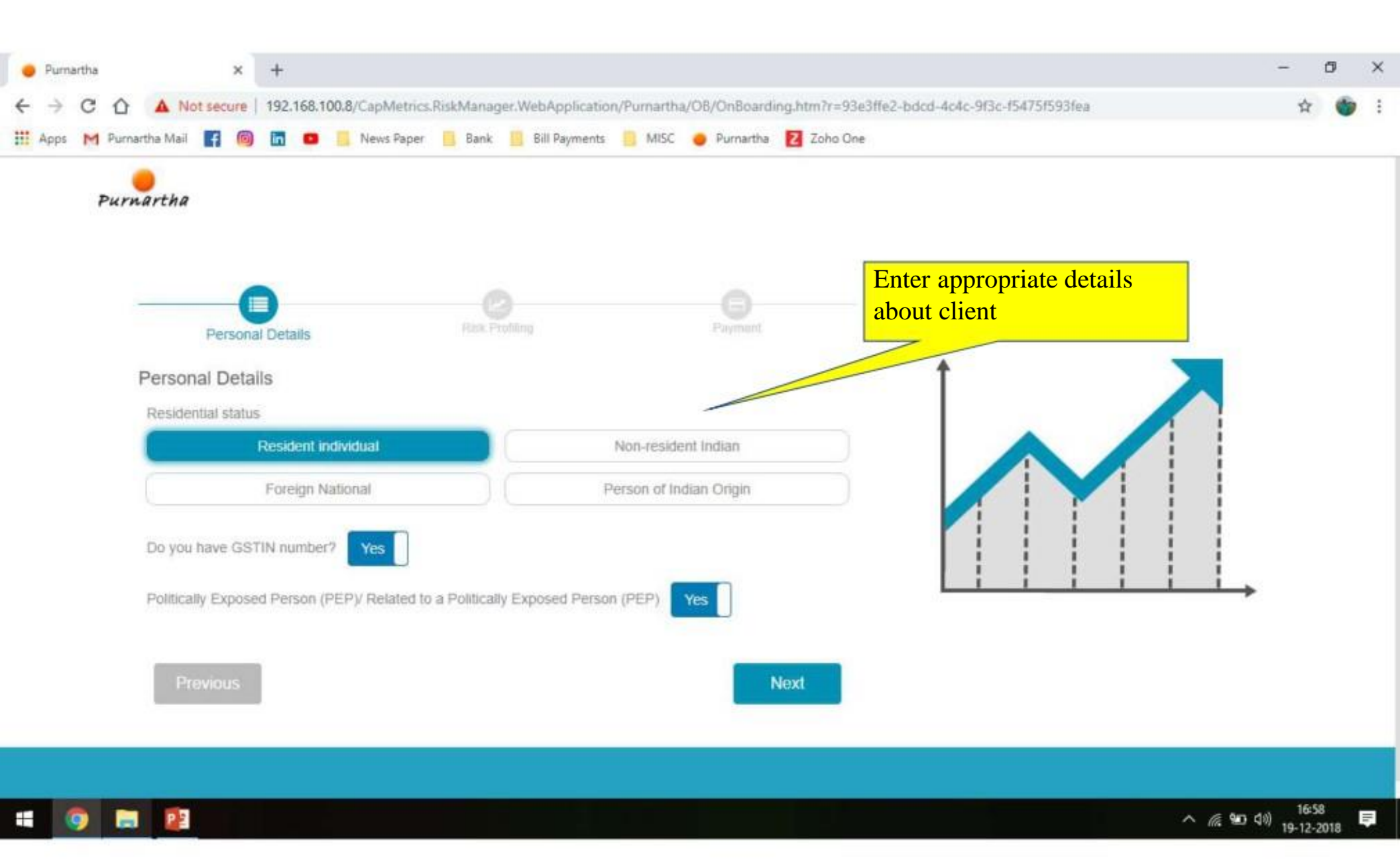

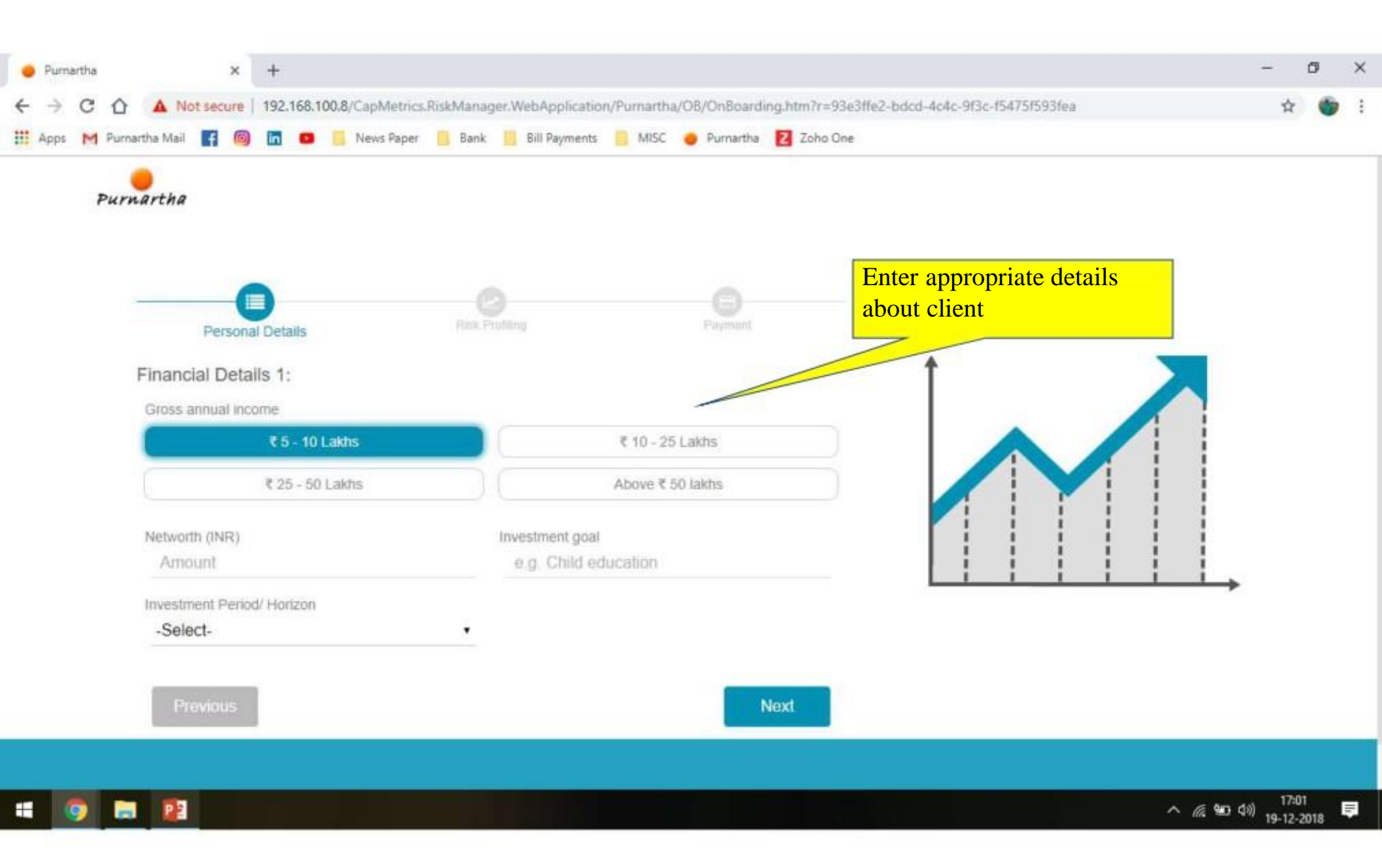

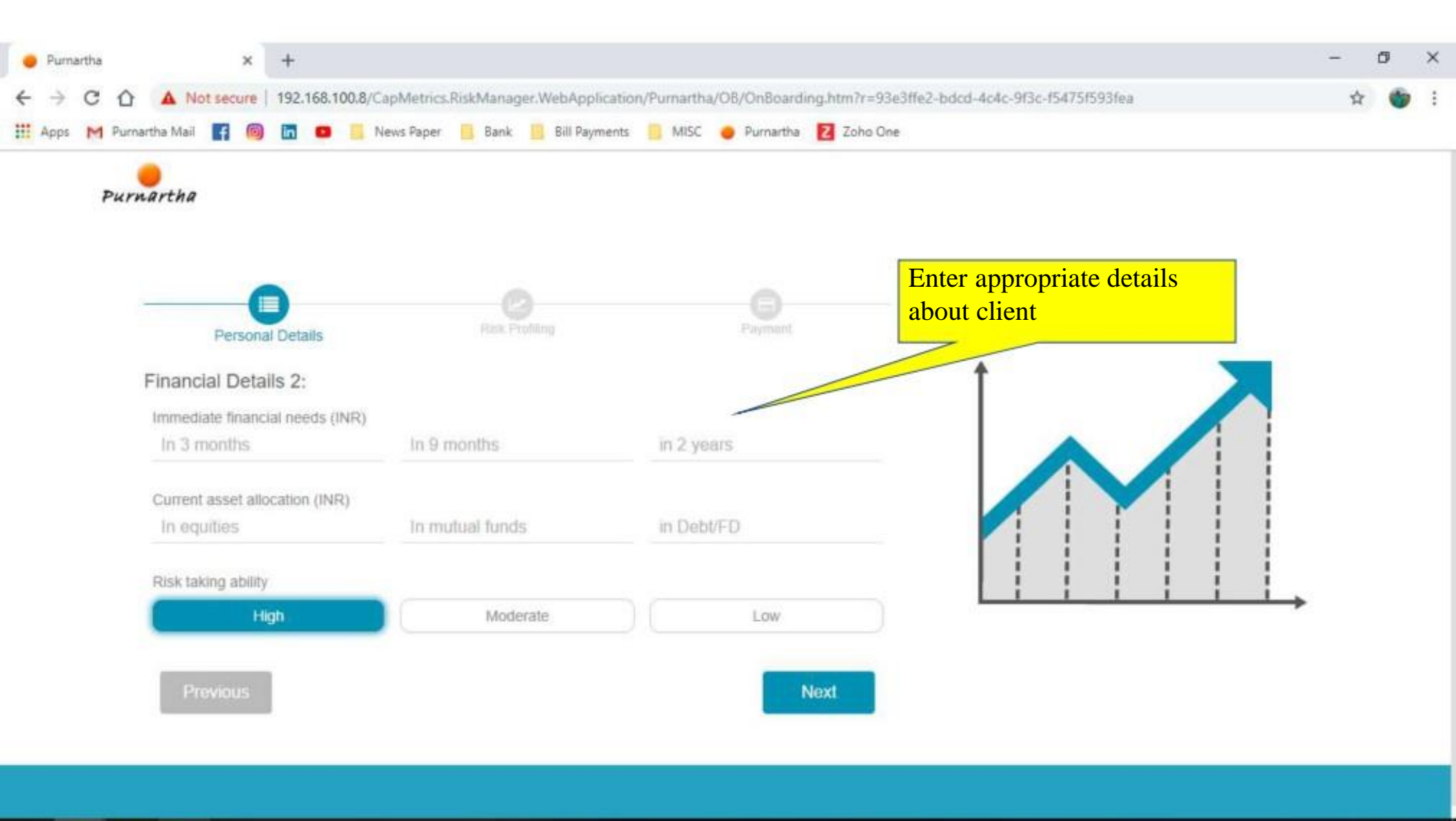

🛋 🌀 🚍 😰

へ 仮 🐿 🕬 17:01 📮

| ● Purmartha<br>← → C<br>Ⅲ Apps M | û / | A Not<br>Mail                                                                 | ×<br>secure                                                                                                    | + 192.168.                                                                                                    | 100.8/CapMet                                                                                                    | rics.RiskMan<br>per 🦲 Ban                                                                                                    | ager.WebA<br>k <u> B</u> ill                                                                                                    | upplication<br>Payments                                                                                                    | /Purnarth                                                                                                    | a/OB/OnB                                                                                                    | loarding<br>artha 🚦                                                                          | j.htm?r=9<br>Z Zoho C                           | 3e3ffe2-bd<br>Ine | cd-4c4c-9f | (3c-15475 | if593fea |            |   |                   | -<br>\$  | 0          | ×<br> |
|----------------------------------|-----|-------------------------------------------------------------------------------|----------------------------------------------------------------------------------------------------|----------------------------------------------------------------------------------------------------|----------------------------------------------------------------------------------------------------|----------------------------------------------------------------------------------------------------|----------------------------------------------------------------------------------------------------|----------------------------------------------------------------------------------------------------|----------------------------------------------------------------------------------------------------|----------------------------------------------------------------------------------------------------|----------------------------------------------------------------------------------------------|-------------------------------------------------|-------------------|------------|-----------|----------|------------|---|-------------------|----------|------------|-------|
| P                                | 1.1 | Whic<br>Whic<br>O<br>O<br>O<br>O<br>O<br>O<br>O<br>O<br>O<br>O<br>O<br>O<br>O | Person:<br>Person:<br>h of the<br>Single w<br>A couple<br>have a h<br>Young fa<br>balances<br>Mature f<br>you may<br>about yo<br>Preparin<br>can affor<br>already b | al Details<br>e followil<br>ith few fina<br>without ch<br>igh purcha<br>imily with a<br>amily. You i<br>or may no<br>ur retireme<br>g for retirer<br>d a comfor<br>You rely or<br>be receiving | ng best des<br>ncial burdens.<br>ildren. Preparir<br>se rate of hous<br>home. You hav<br>are in your pea<br>t have children<br>nt years.<br>ment. You own<br>table retiremen<br>existing funds<br>g a Governmen | Risk<br>Ready to acc<br>ng for the futu<br>ehold and co<br>we a mortgag<br>k earning yea<br>that are grov<br>your home a<br>t.<br>and investm<br>it pension an | Profiling<br>Profiling<br>our curre<br>umulate we<br>umulate we<br>re by estab<br>nsumer iten<br>e and childo<br>ers and your<br>ring up or h<br>nd have few<br>ents to main<br>d/or Supera | Payments<br>It stage<br>alth for futu<br>lishing a ho<br>ns.<br>care costs a<br>r mortgage<br>ave left hon<br>v financial b<br>ntain your fil<br>nnuation pa | of life?<br>ure short te<br>ome. Exper<br>and mainta<br>is under co<br>me. You're<br>surdens; yo<br>festyle in m<br>ension. | Payn<br>Payn<br>rm and lon<br>cting to hav<br>in only sma<br>ontrol. You<br>ready to st<br>u want to e<br>etirement. | artha<br>ng term g<br>ve or alre<br>all cash<br>both wo<br>art thinki<br>ensure y<br>You may | zono C<br>poals.<br>eady<br>rk and<br>ing<br>ou | Ine               |            | Erab      |          | pproplient |   | detai             | ls       |            |       |
| 4 0                              | 8   | 22                                                                            | a Nilija                                                                                                    |                                                                                                    |                                                                                                    |                                                                                                    |                                                                                                    |                                                                                                    |                                                                                                    |                                                                                                    | -766                                                                                         | AL.                                             |                   |            |           |          |            | ~ | <i>iii.</i> 900 4 | (i) 17:( | 12<br>2018 | Ę     |

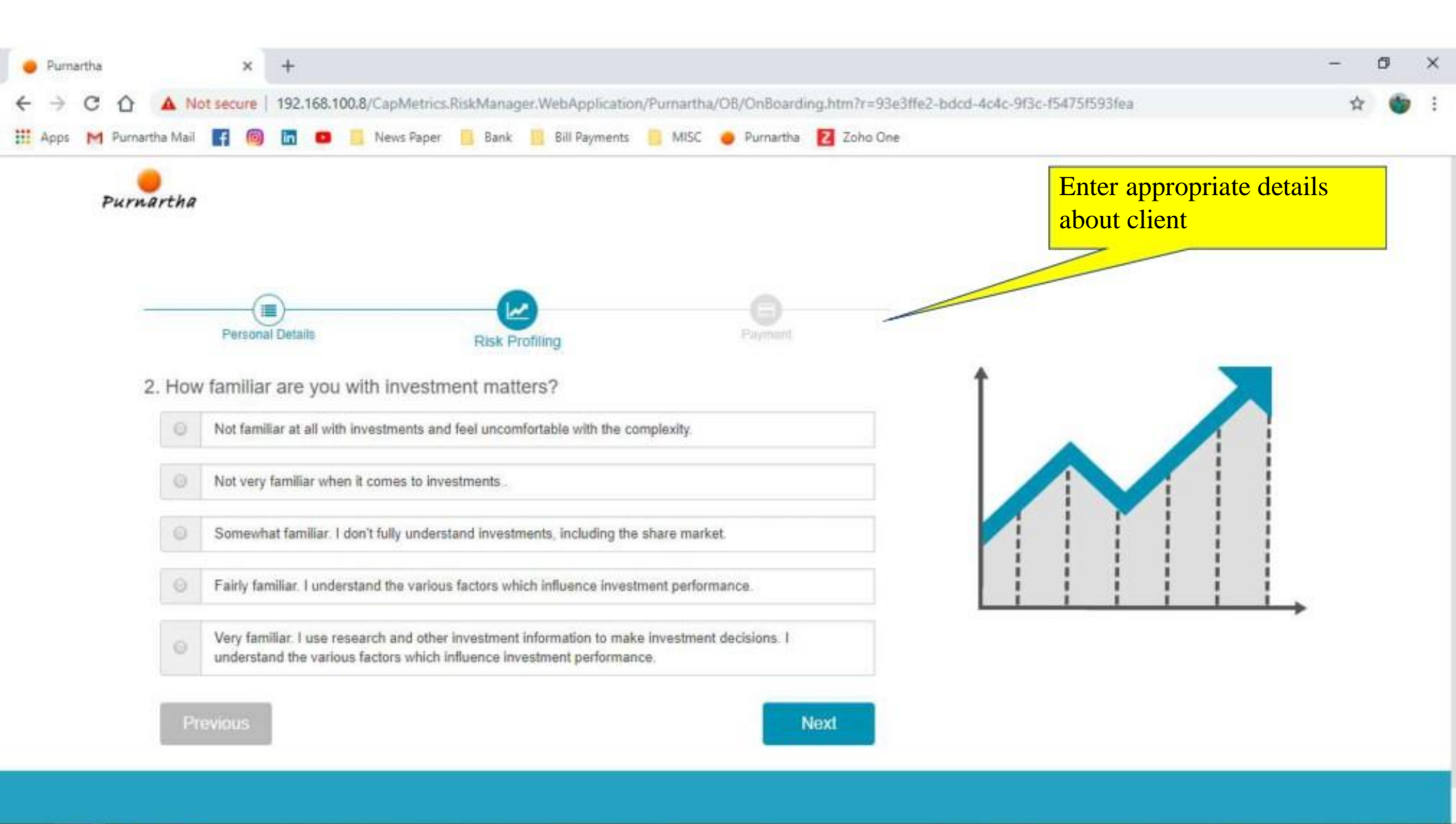

4 🧿 🚍 🛙

| 🔴 Purnartha    |              | ×         | +              |                                                                                                    |            |                          |               |             |               |                   |             |                       |                |               | - | ٥ | × |
|----------------|--------------|-----------|----------------|----------------------------------------------------------------------------------------------------|------------|--------------------------|---------------|-------------|---------------|-------------------|-------------|-----------------------|----------------|---------------|---|---|---|
| < → C C        | A N          | ot secure | 192.168.1      | 00.8/CapMetric                                                                                                 | s.RiskMana | ger.WebApplica           | tion/Purnarth | a/OB/OnBoar | ding.htm?r=93 | 3e3ffe2-bdcd-4c4c | c-9f3c-f547 | 5f593fea              |                |               | ☆ | ۲ | 5 |
| III Apps M Pur | rnartha Mail | f 🙆       | in 🚥           | News Pape                                                                                                    | r 🧾 Bank   | Bill Paymer              | nts 🧧 MISC    | Purnarth    | Z Zoho Or     | ne                |             |                       |                |               |   |   |   |
| Pu             | ernartha     |           |                |                                                                                                    |            |                          |               |             |               |                   | E<br>at     | nter app<br>oout clie | propria<br>ent | te details    |   |   |   |
|                | 6            | (         |                |                                                                                                    | _(         |                          |               |             |               |                   |             |                       |                |               |   |   |   |
|                | 3. Hov       | w long h  | ave you l      | been invest                                                                                                    | Risk I     | Profiling<br>ounting you | own hom       | e or bank t | /pe           | t                 |             |                       |                |               |   |   |   |
|                | depos        | its?      |                |                                                                                                    |            |                          |               |             |               |                   |             |                       |                |               |   |   |   |
|                | ۲            | 3 years   | or more.       |                                                                                                    |            |                          |               |             |               |                   |             |                       |                |               |   |   |   |
|                |              |           |                |                                                                                                    |            |                          |               |             |               |                   | 1           |                       | 1              | 1             |   |   |   |
|                | 0            | Up to 3   | years          |                                                                                                    |            |                          |               |             |               |                   |             |                       | 1 1            |               |   |   |   |
|                |              | 785.5     |                | En la compañía de la compañía de la compañía de la compañía de la compañía de la compañía de la compañía de la |            |                          |               |             |               |                   |             |                       | 1 1            |               |   |   |   |
|                | 0            | This is r | ny / our first | investment.                                                                                                    |            |                          |               |             |               |                   | 1 1         | 1                     | 1 1            |               |   |   |   |
|                |              |           |                |                                                                                                    |            |                          |               |             | N DOWN        |                   | <u>i i</u>  |                       | <u>; ;</u>     | $\rightarrow$ |   |   |   |
|                |              | revious   |                |                                                                                                    |            |                          |               | 1.00        | Next          |                   |             |                       |                |               |   |   |   |
|                |              |           |                |                                                                                                    |            |                          |               |             |               |                   |             |                       |                |               |   |   |   |

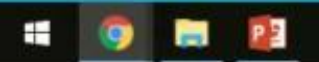

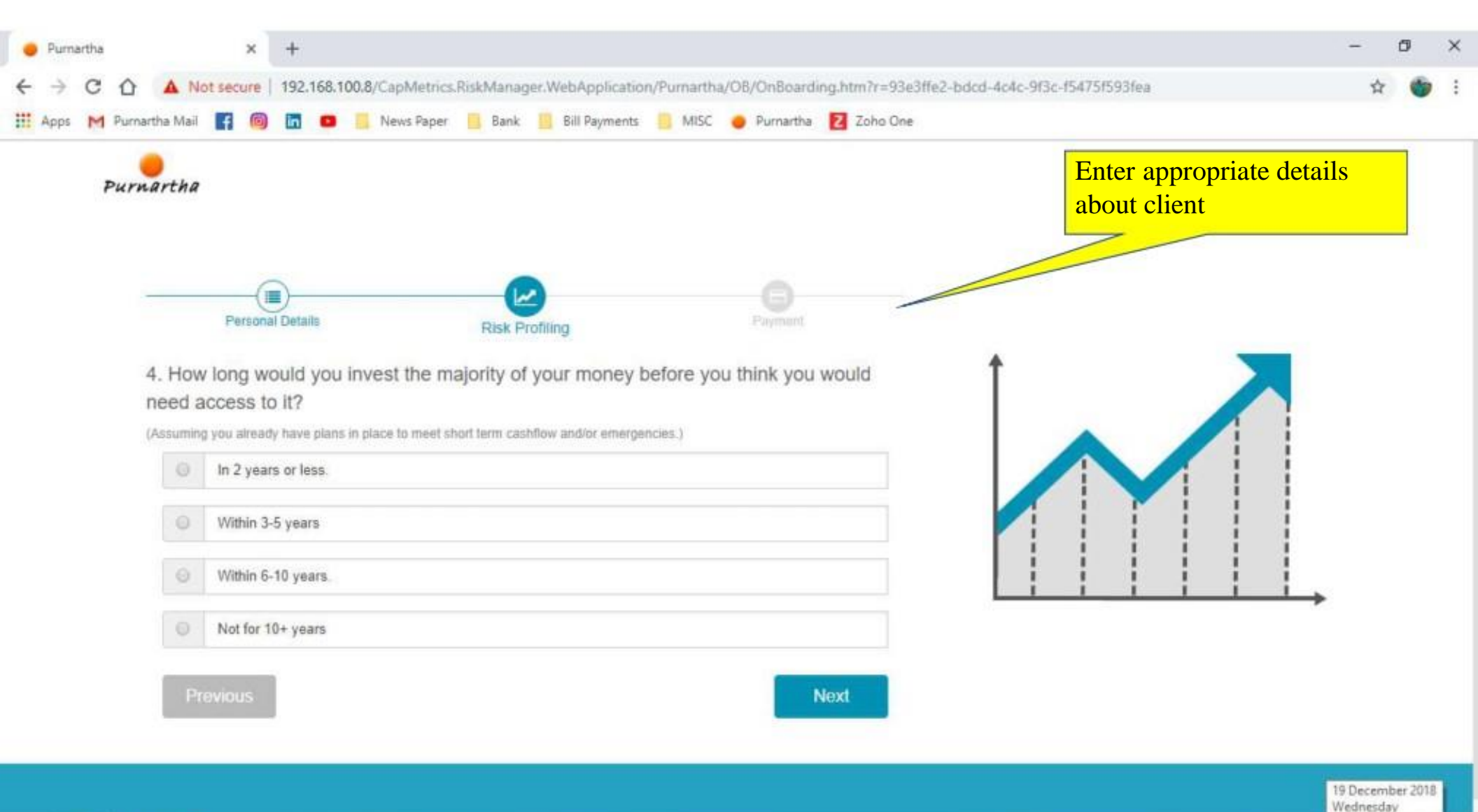

🖷 🧿 🚍 😰

^ // 940 (10) 17:05 ₹

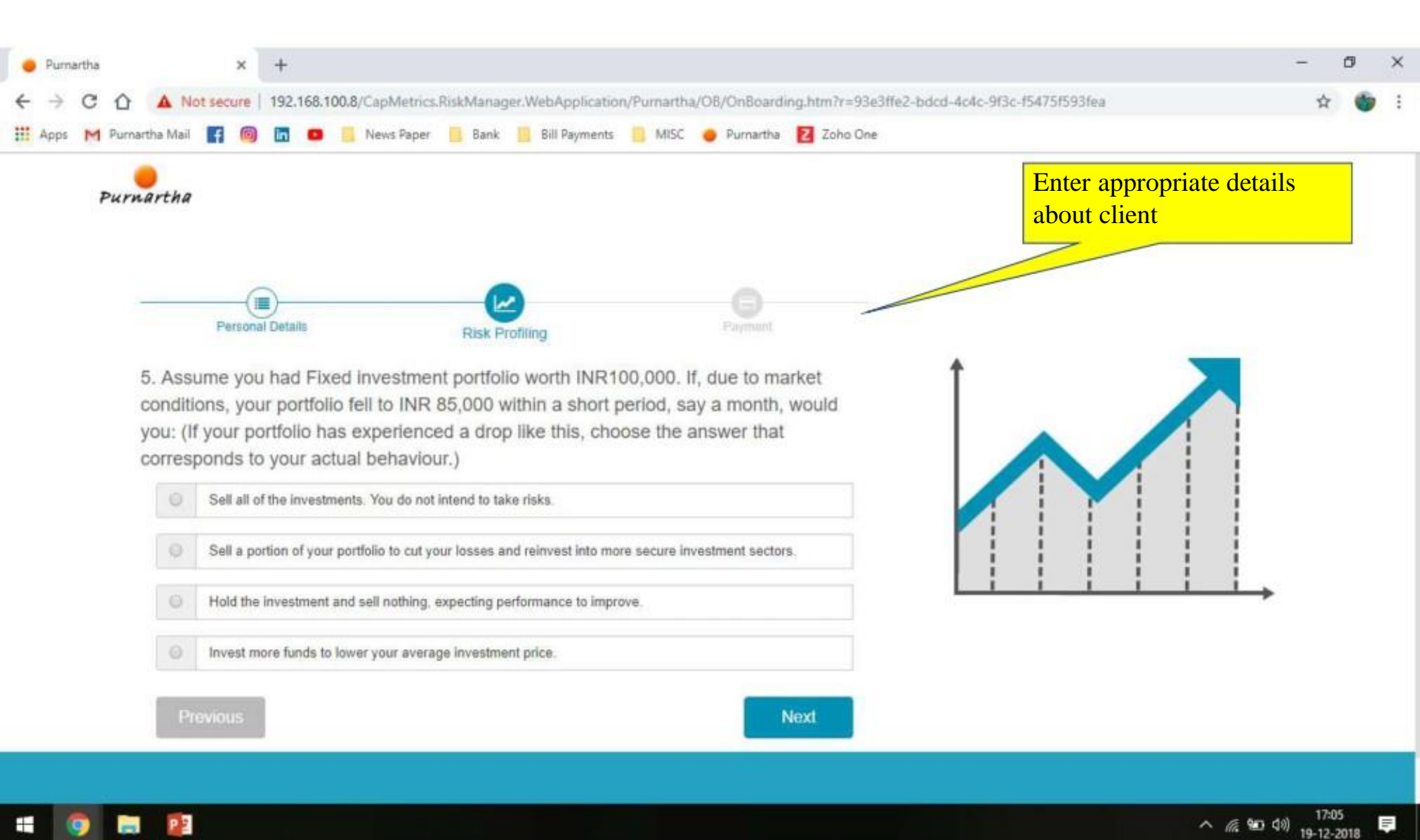

| → C ①           | A No                    | t secure                                                     | 192.168.1                                                 | 0.8/CapMetri | cs.RiskManag | er.WebApplicat          | on/Purnartha | /OB/OnBoard            | ing.htm?r=9 | 93e3ffe2-bdo | d-4c4c-9f3 | c-f5475f5   | 93fea             |        |        |       | \$<br>٣ |
|-----------------|-------------------------|--------------------------------------------------------------|-----------------------------------------------------------|--------------|--------------|-------------------------|--------------|------------------------|-------------|--------------|------------|-------------|-------------------|--------|--------|-------|---------|
| Apps M Purnarti | ha Mail                 | f O                                                          | 6                                                         | News Pap     | er 📕 Bank    | Bill Payment            | s 🦲 MISC     | 🥚 Purnartha            | Z Zoho C    | One          |            |             |                   |        |        |       |         |
| Purns           | artha                   |                                                              |                                                           |              |              |                         |              |                        |             |              |            | Ento<br>abo | er app<br>ut clie | propri | ate de | tails |         |
|                 |                         |                                                              |                                                           |              |              | 100                     |              |                        |             |              | /          |             |                   |        |        |       |         |
| 127             |                         | Persor                                                       | al Details                                                |              | Diek         |                         |              | Payment                |             | /            |            |             |                   |        |        |       |         |
| -               | 5. How                  | Person                                                       | al Details                                                | urrent & fu  | Risk P       | rofling<br>ne from sour | ces such a   | Payment<br>s salary, p | ensions o   | or           | 1          |             |                   |        |        |       |         |
| 6               | 5. How                  | Person<br>v secure<br>nvestm                                 | al Details<br>e is your o<br>ents?                        | urrent & fu  | Risk P       | Profiling               | ces such a   | Payment<br>s salary, p | ensions o   | or           | Î          |             |                   |        |        |       |         |
| 6               | 3. How<br>other in      | Person<br>/ secure<br>nvestm<br>Not sec                      | e is your o<br>ents?                                      | urrent & fu  | Risk P       | Profiling               | ces such a   | Payment<br>s salary, p | ensions o   | or           | Î          |             |                   |        |        |       |         |
| 6               | 3. How<br>other in      | Person<br>V Secure<br>nvestm<br>Not sec<br>Somew             | al Details<br>e is your o<br>ents?<br>ure.<br>hat secure. | urrent & fu  | Risk P       | Profiling               | ces such a   | S salary, p            | ensions o   | or           | Ì          |             |                   |        |        |       |         |
| 6               | 5. How<br>other in<br>0 | Person<br>V secure<br>nvestm<br>Not sec<br>Somew<br>Fairly s | e is your o<br>ents?<br>ure.<br>hat secure.               | urrent & fu  | Risk P       | Profiling               | ces such a   | Payment<br>s salary, p | ensions o   | or           |            |             |                   |        |        |       |         |

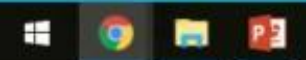

| 😝 Pumartha        | ;            | < +           |                  |            |                   |             |              |                   |                |                       |                     | -         | ٥ | × |
|-------------------|--------------|---------------|------------------|------------|-------------------|-------------|--------------|-------------------|----------------|-----------------------|---------------------|-----------|---|---|
| ← → C ☆           | A Not secu   | re   192.168. | 100.8/CapMetrics | .RiskManag | er.WebApplicatio  | on/Purnarth | a/OB/OnBoard | ng.htm?r=93e3ffe2 | -bdcd-4c4c-9f3 | ic-154751593fea       |                     | <b>\$</b> | 6 | ÷ |
| 🗰 Apps M Purnarth | ha Mail 🖪    | 6 🖬 🚥         | News Paper       | Bank       | Bill Payments     | MISC        | 🥚 Purnartha  | Zoho One          |                |                       |                     |           |   |   |
| Purna             | artha        |               |                  |            |                   |             |              |                   |                | Enter ap<br>about cli | propriate de<br>ent | etails    |   |   |
| -                 | Per          | sonal Details |                  | Risk Pi    | rofiling          |             | Payment      | /                 |                |                       |                     |           |   |   |
| 7                 | . Apart from | n your hoi    | me, have you     | ever borr  | rowed money       | / to make   | an investm   | ent?              | Î              |                       |                     |           |   |   |
|                   | Yes.         | 0             |                  | (% of y    | our total assets) |             |              |                   |                |                       |                     |           |   |   |
|                   | O No         |               |                  |            |                   |             |              |                   |                |                       |                     |           |   |   |
|                   | Previou      | s             |                  |            |                   |             |              | Next              |                |                       |                     |           |   |   |
|                   |              |               |                  |            |                   |             |              | COLORA L          |                |                       |                     | <b>→</b>  |   |   |
|                   |              |               |                  |            |                   |             |              |                   |                |                       |                     |           |   |   |

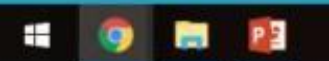

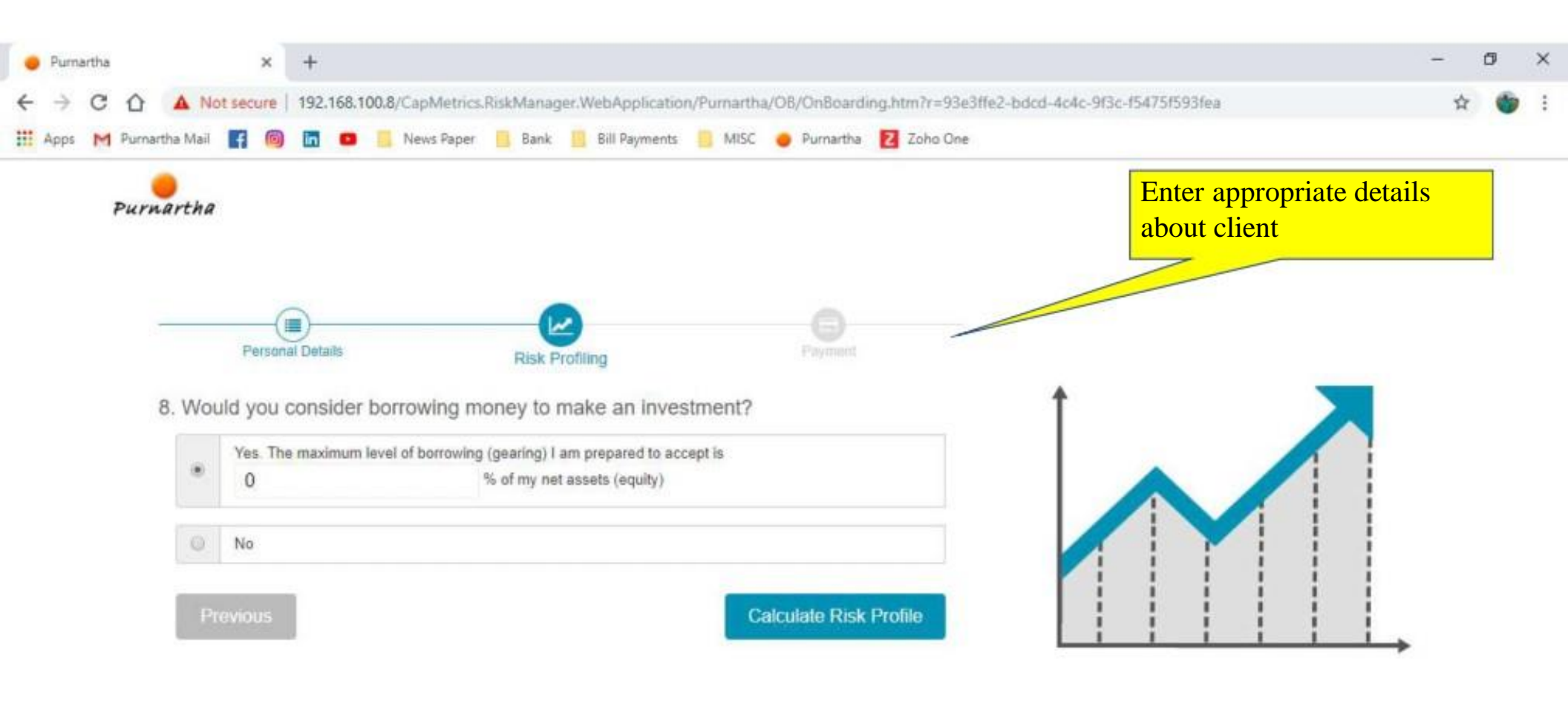

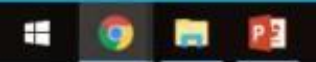

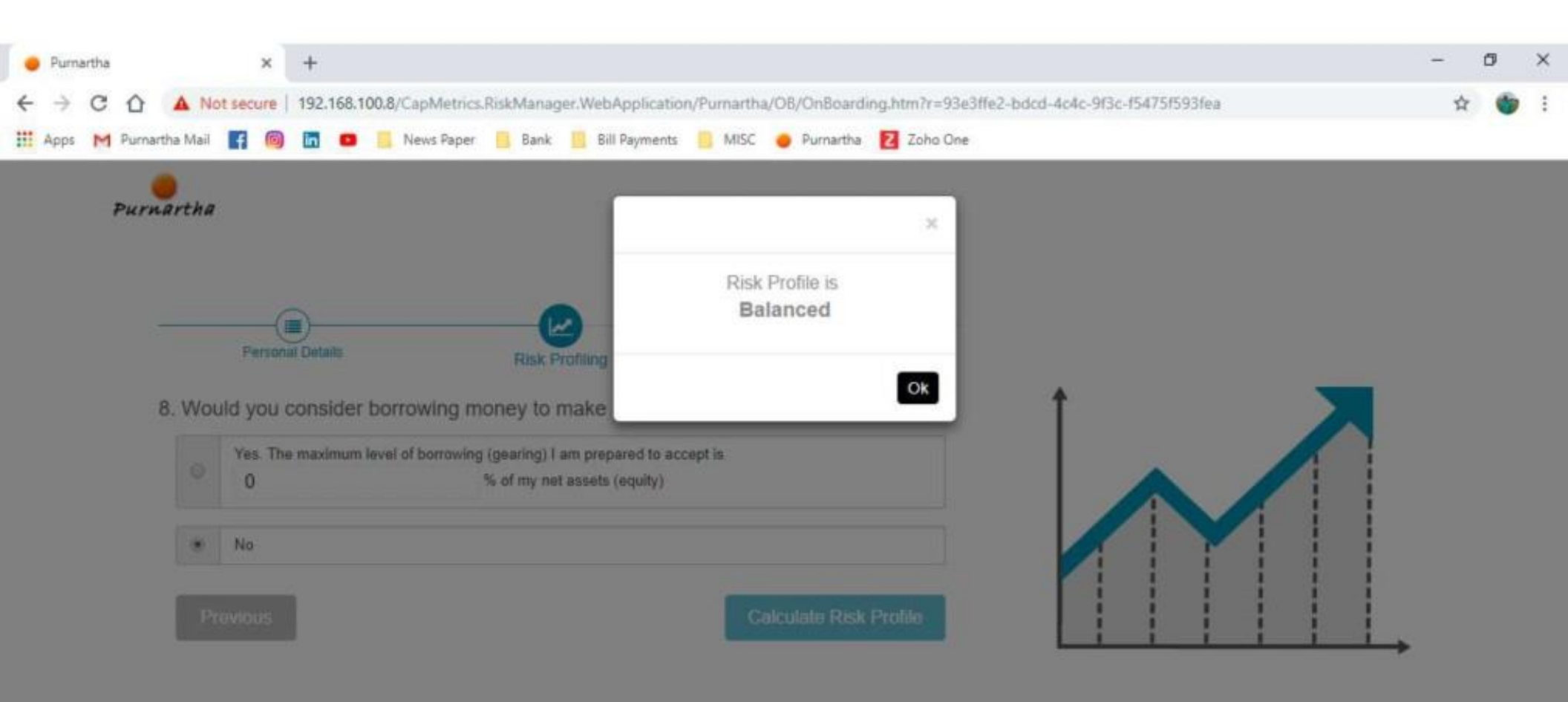

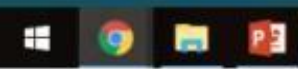

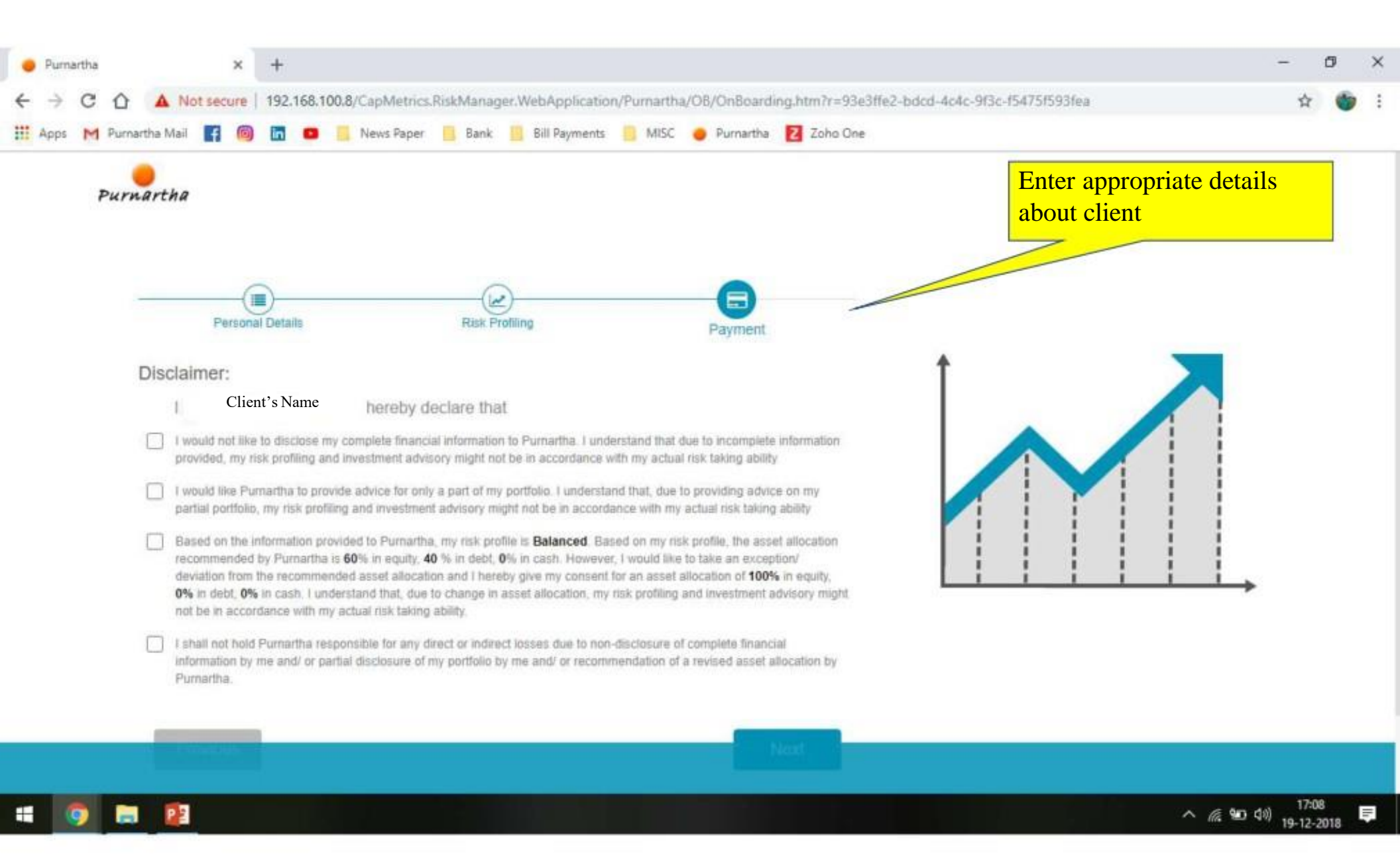

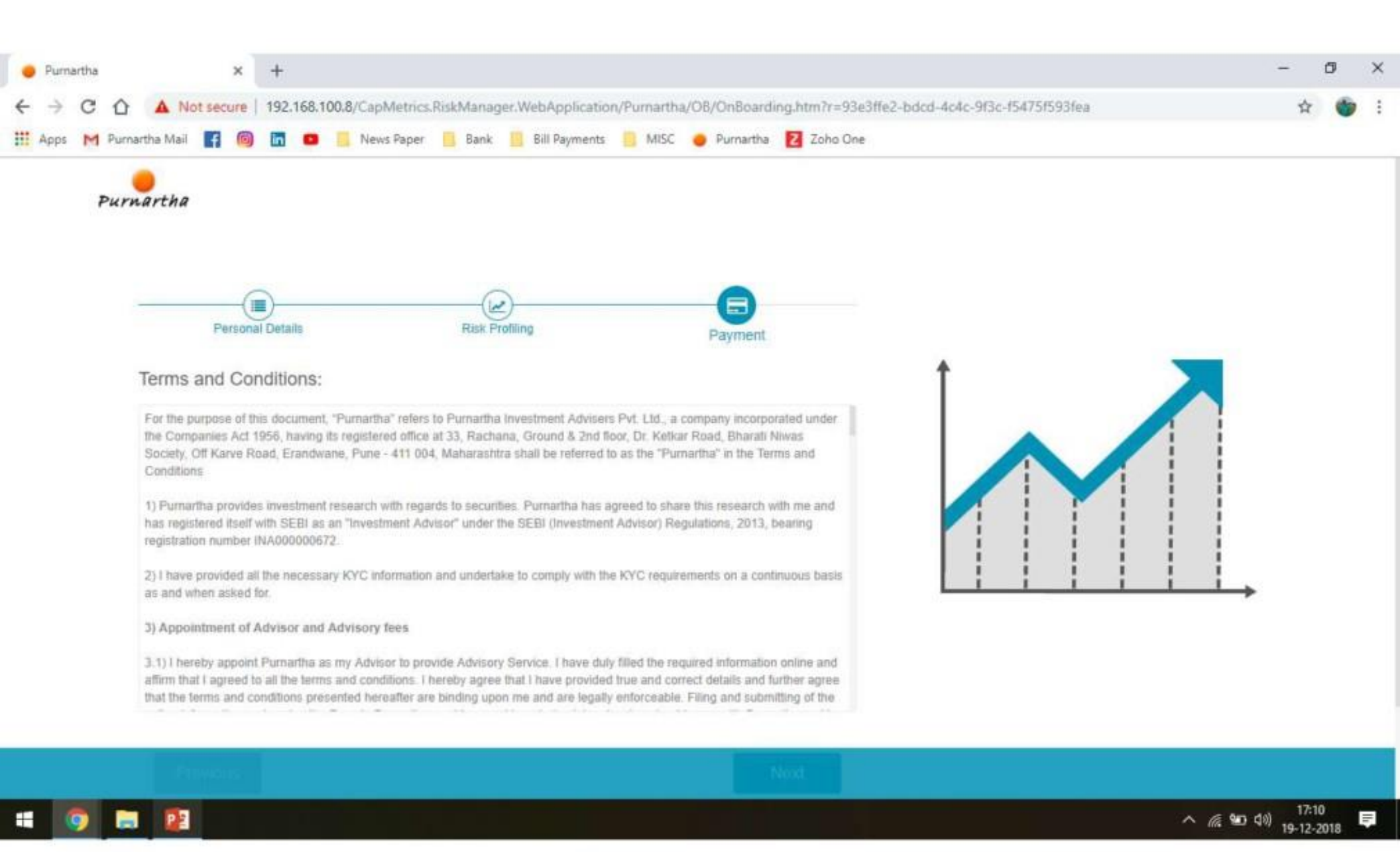

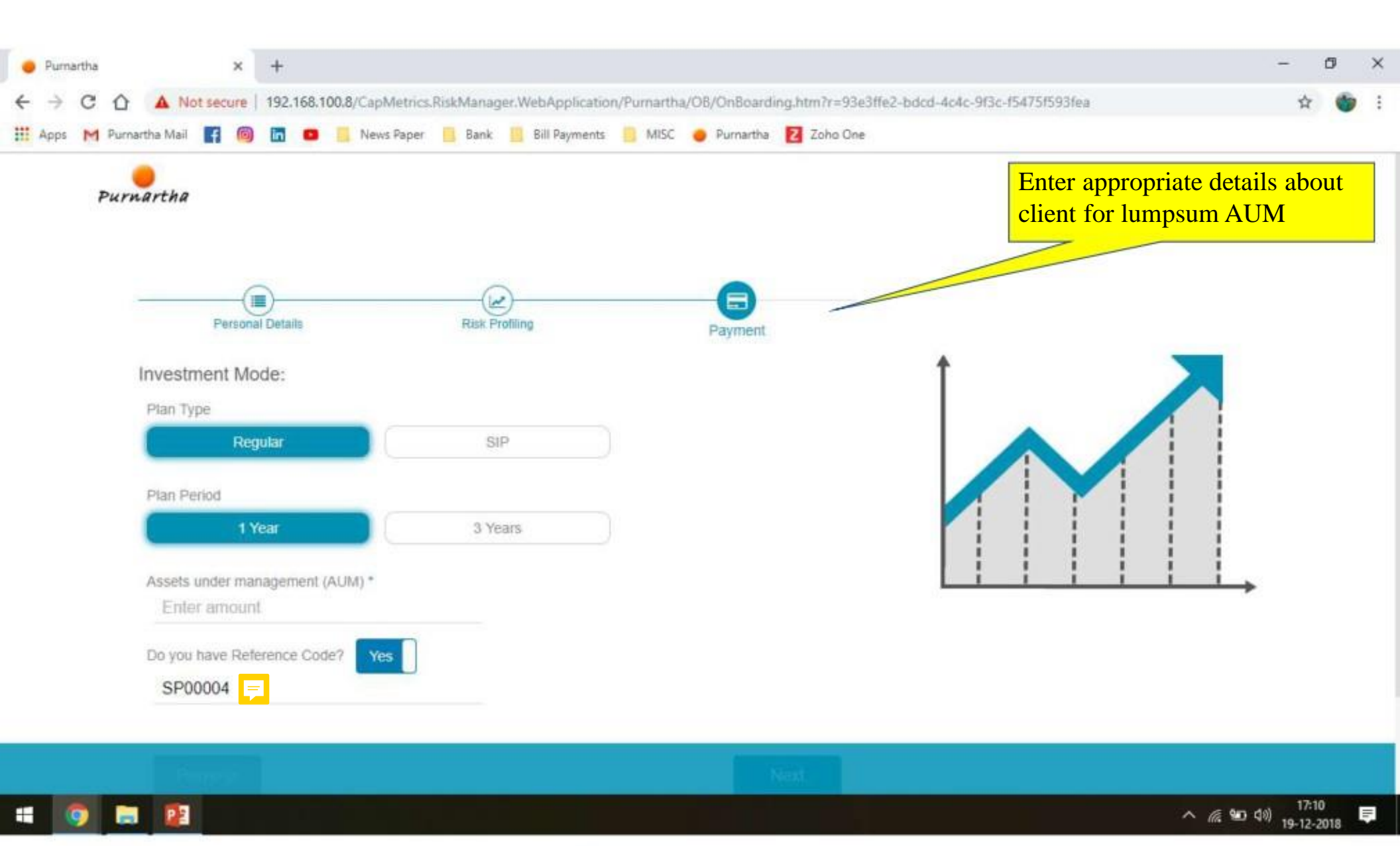

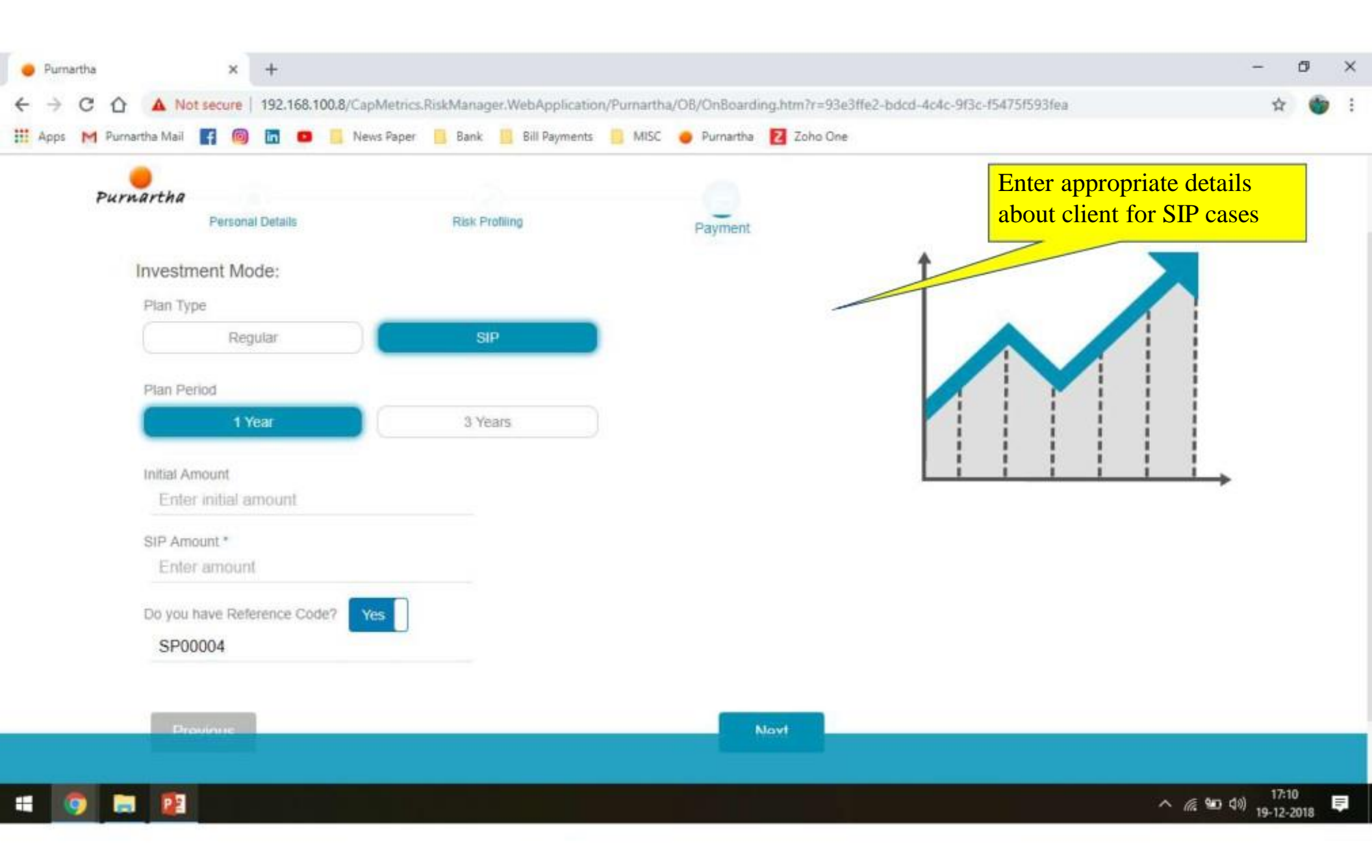

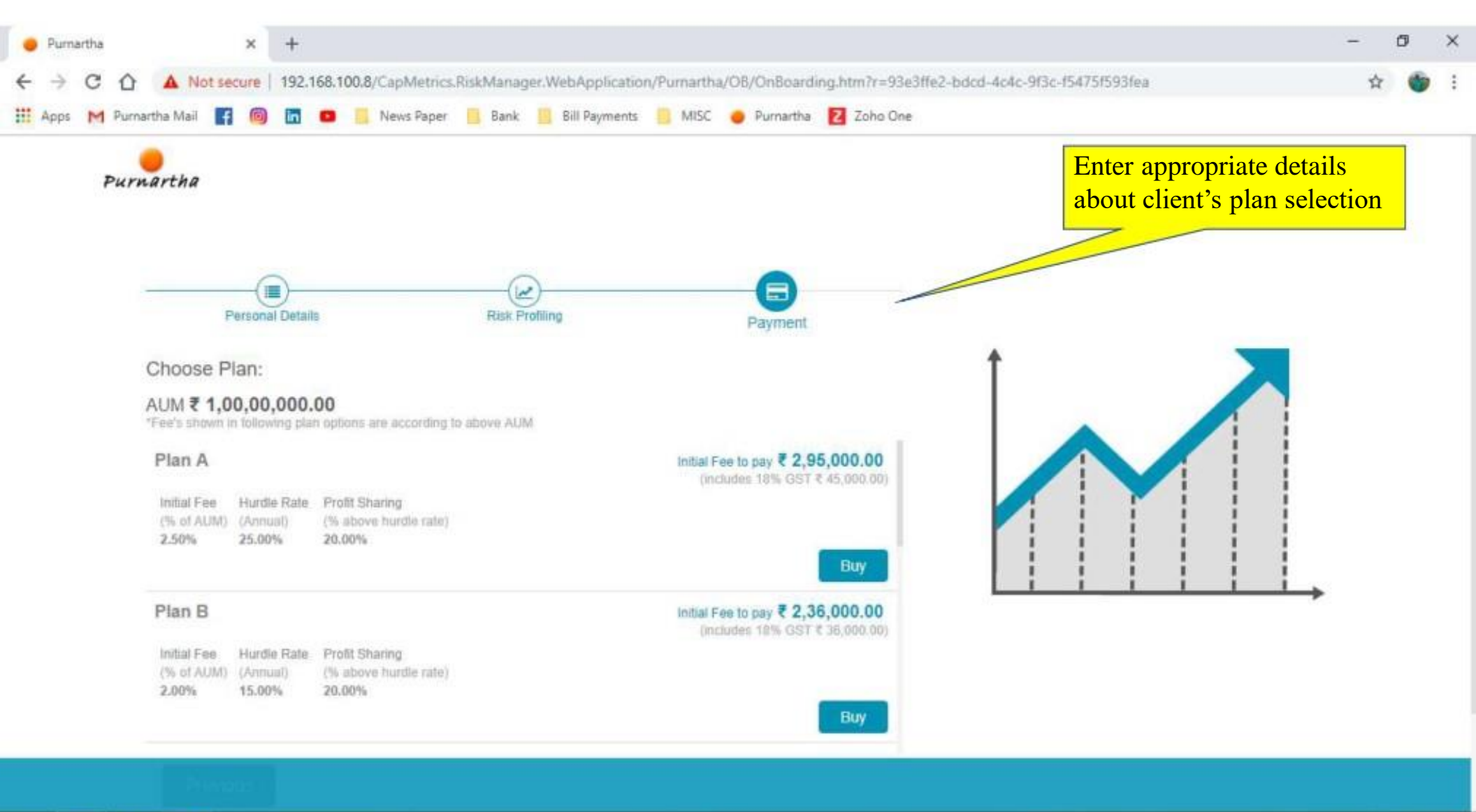

# 🧿 🕻

P 5

^ @ ₩ 40) 17:11 ■

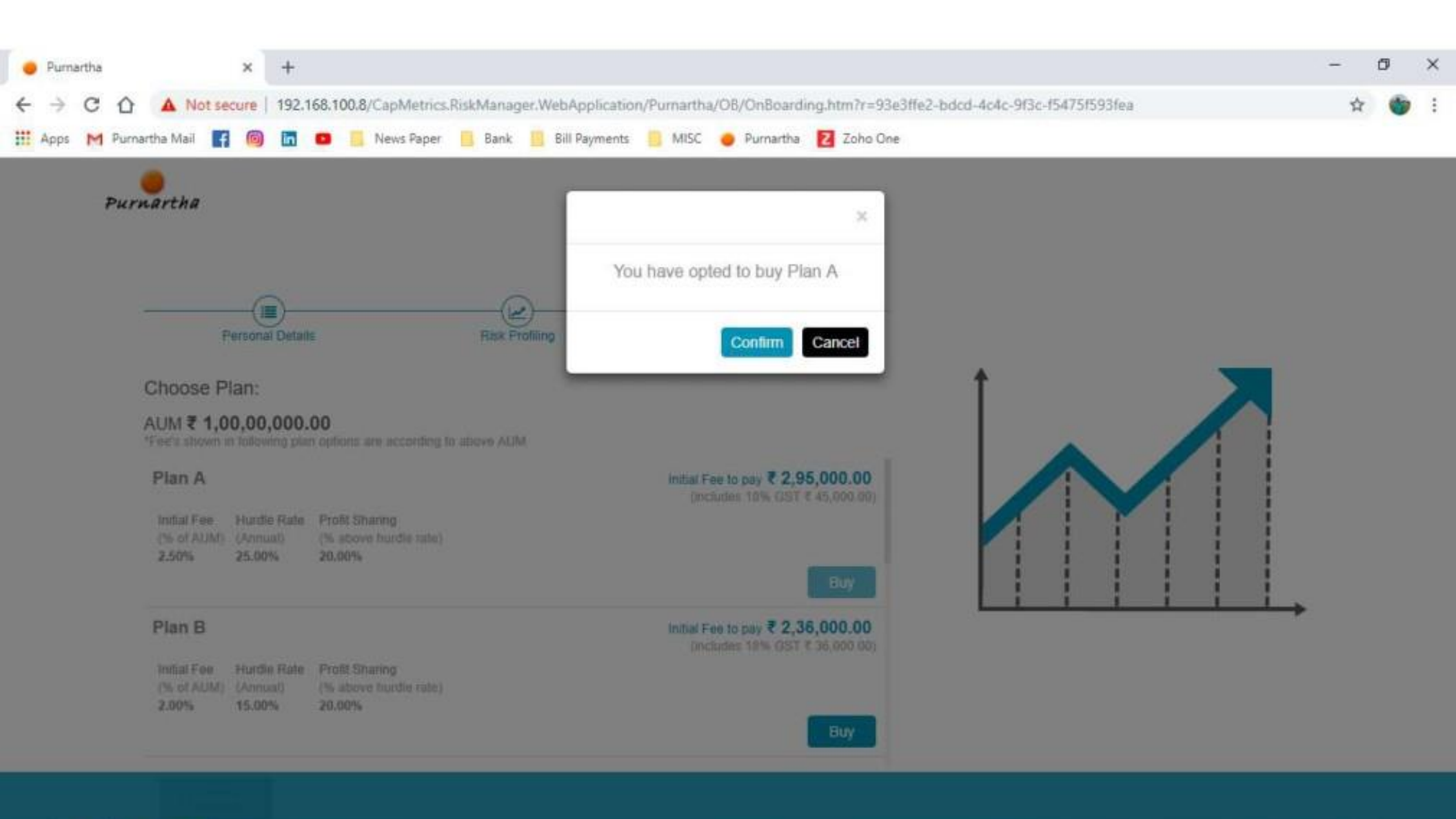

= 🧿 🚍 😰

^ @ ₩ 40) 17:11 ■

| ← → C ☆       | Not secure   192.168.100.8/CapMetrics                                                                                                    | RiskManager.WebApplication/Purna                                                                                               | ertha/OB/planBill.htm | n?r=93e3ffe2-b | dcd-4c4c-9f3c-f5475f593fea&pt=O8                                 | \$     | 6 | : |
|---------------|----------------------------------------------------------------------------------------------------|----------------------------------------------------------------------------------------------------|-----------------------|----------------|------------------------------------------------------------------|--------|---|---|
| Purna<br>Purn | Artha Bank Details In line with SEBI Investment Advisor Re that I am making this payment from my are given below Bank Name * Acc                                             | Bank Bill Payments Bill Payments M                                                                                             | ISC 🧼 Purnartha       | Z Zoho One     | Enter appropriate details about parts to be received from client | ayment |   |   |
|               | IFSC Code Car<br>Enter IFSC code<br>Payment Type<br>By Cheque Other<br>Kindly note that, the net banking payment option<br>or selective banks. Please click on "Proceed" for | Incelled Cheque Scan Copy * Choose File No file chosen  Submit on is available and shall be activated r other payment options. |                       |                |                                                                  |        |   |   |

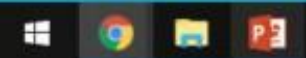

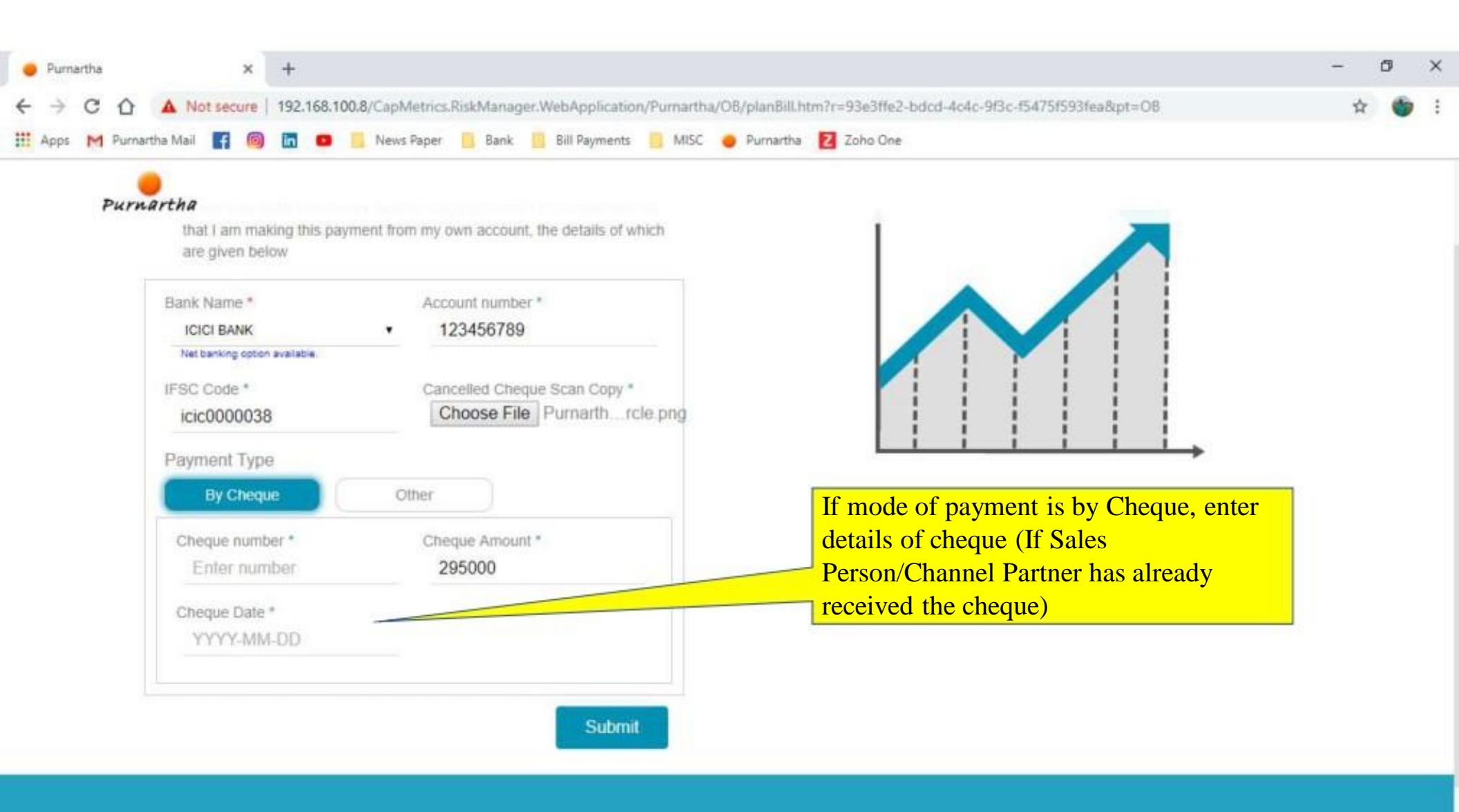

🛋 🎯 🚍 😰

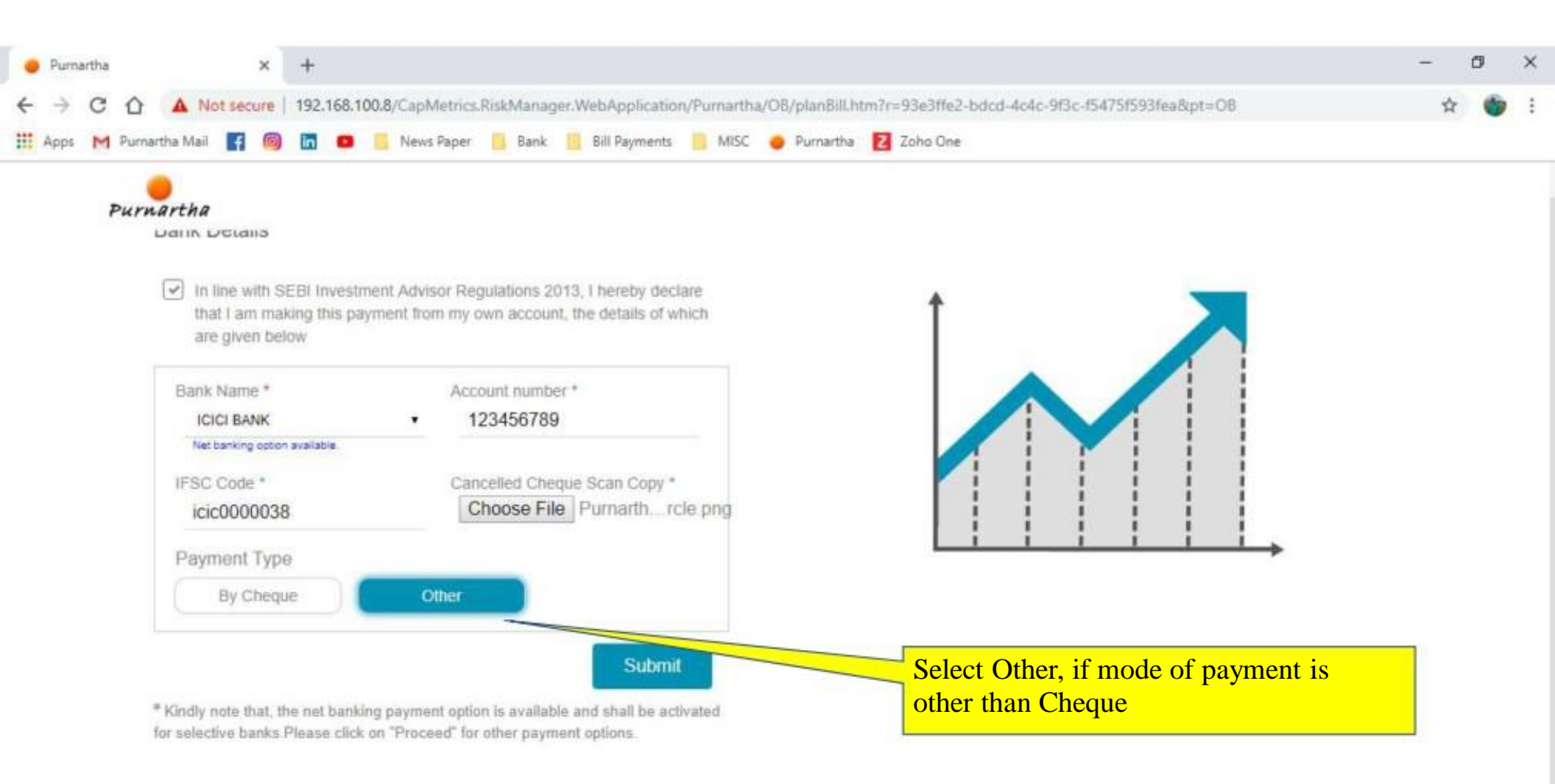

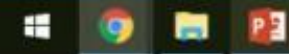

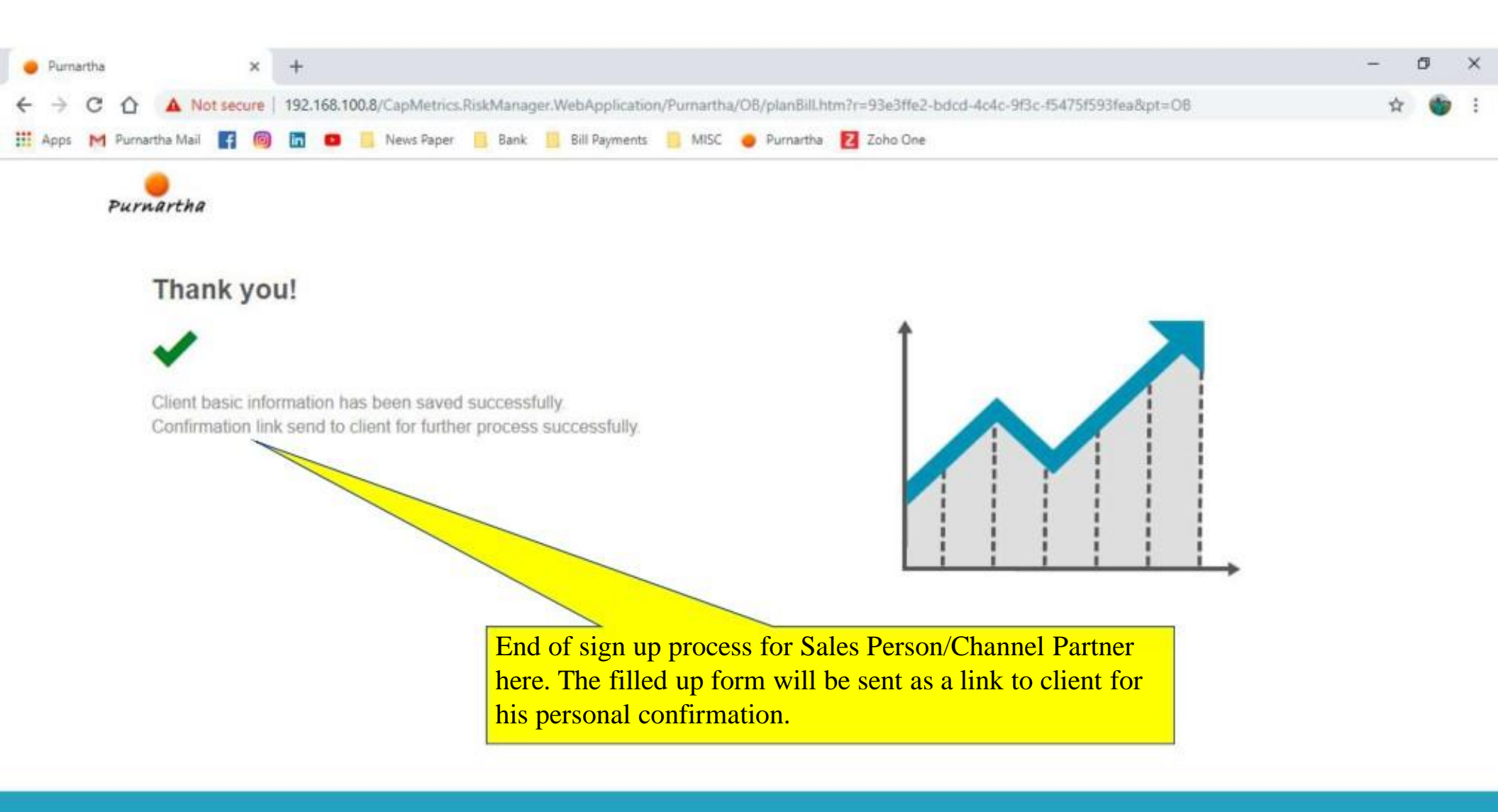

🛋 🧿 🚍 😰

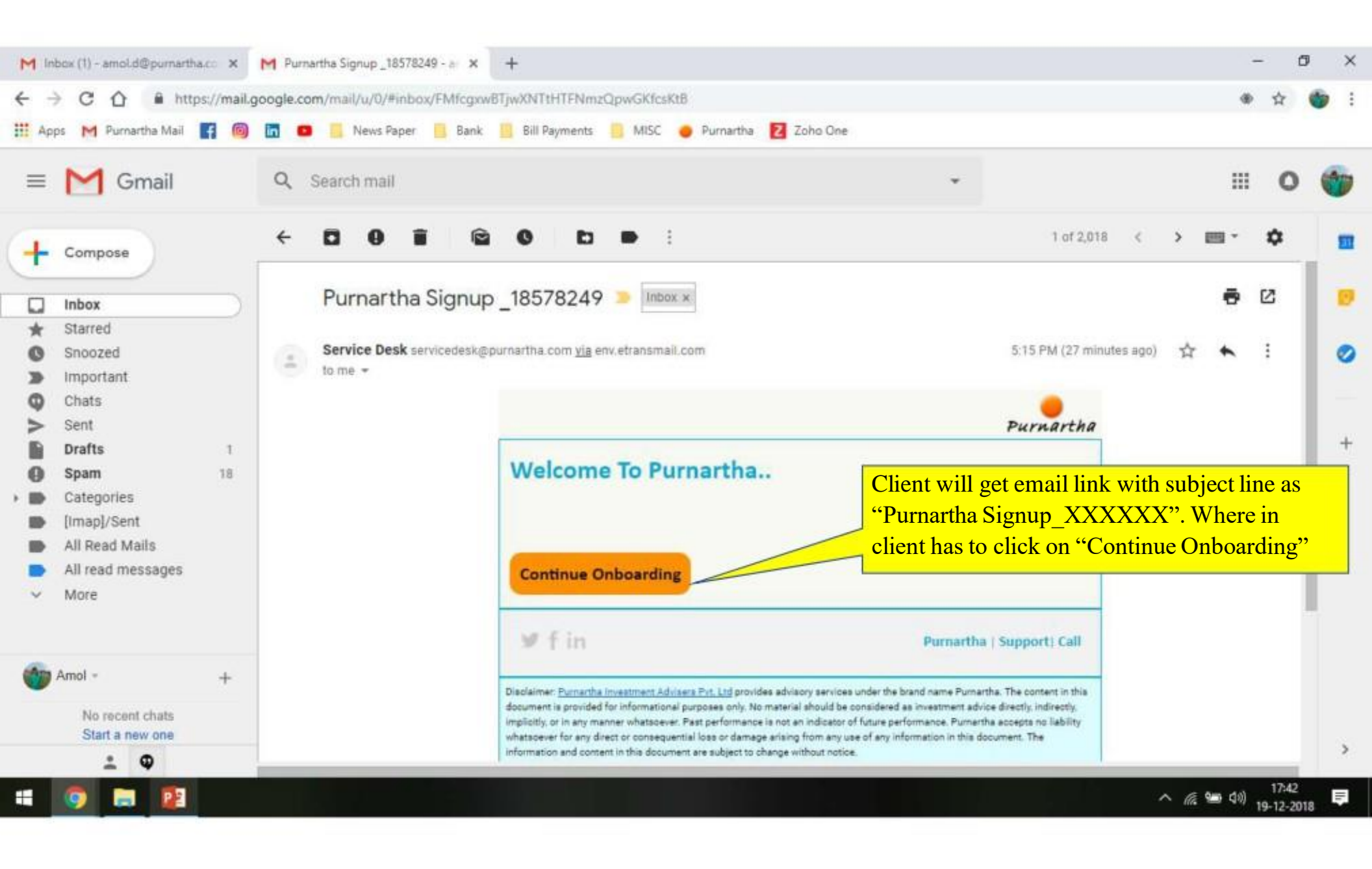

| e Pu              | martha | ×                 | +                                                                                                    | -         | ٥ | × |
|-------------------|--------|-------------------|----------------------------------------------------------------------------------------------------|-----------|---|---|
| $\leftrightarrow$ | CC     | Not secure        | 192.168,100.8/CapMetrics.RiskManager.WebApplication/Purnartha/OB/client-acceptance.htm?r=93E3FFE2-BDCD-4C4C-9F3C-F5475F593FEA | <b>\$</b> | 6 | ÷ |
| н Арр             | s M Pu | irnartha Mail 📑 🙆 | 🛅 🚥 🧾 News Paper 📙 Bank 🧾 Bill Payments 🍔 MISC 🥥 Purnartha 🔁 Zoho One                                                         |           |   |   |
|                   | Pu     | rnartha           |                                                                                                    |           |   |   |

| Name               | Client's Name       |                            |      |
|--------------------|---------------------|----------------------------|------|
| Date of birth      | 2018-12-19          |                            | Eat  |
| Gender             | Female              |                            | Edit |
| Marital Status     | Unmarried           |                            | Edit |
| Citizenship        | IN-Indian           | A prefilled form will be   |      |
| Occupation         | Non Categorised     | shown to client for his    |      |
| Residential Status | Resident individual | confirmation. Only Select  |      |
| PAN                | Client's PAN        | he/ she disagree with info |      |
| Aadhaar Number     |                     | provided.                  |      |
| Address            | test                |                            | Edit |

4 🧿 🛤 😰

| e Purnarth       | na × +                                          |                                                                                                    | - 0  | ×          |
|------------------|-------------------------------------------------|----------------------------------------------------------------------------------------------------|------|------------|
| ← → C III Apps ▶ | 🕈 🏠 💿 Not secure   192.168.100.8/CapMetrics.Ris | ikManager.WebApplication/Purnartha/OB/client-acceptance.htm?r=93E3FFE2-BDCD-4C4C-9F3C-F5475F593Fi<br>Bank 📙 Bill Payments 🍵 MISC 🝎 Purnartha 🔽 Zoho One | EA 🛣 | <b>b</b> E |
|                  | Purnartha                                       | Update                                                                                                    |      |            |
|                  | Personal Details                                | Date of birth                                                                                                    |      |            |
|                  | Name                                            | MEG 2018-12-19                                                                                                    |      |            |
|                  | Date of birth                                   | 2018 Edit                                                                                                    |      |            |
|                  | Gender                                          | Fem. Edit.                                                                                                    |      |            |
|                  | Marital Status                                  | Unmarried                                                                                                    |      |            |
|                  | Citizenship                                     | (N-Indian                                                                                                    |      |            |
|                  | Occupation                                      | Non Categorised                                                                                                    |      |            |

🧿 🖿 📴

**Residential Status** 

Aadhaar Number

PAN

Address

Prince of sectors of a sector

Resident individual

ARZPD5614K

test

へ 🧟 🛥 🕬 17:43 📮

-

| 😑 Purnartha                       | × +                                                                                 |                                                                                              | - | ٥ | × |
|-----------------------------------|-------------------------------------------------------------------------------------|----------------------------------------------------------------------------------------------|---|---|---|
| $\leftrightarrow \rightarrow c$ 1 | O Not secure   192.168.100.8/CapMetrics.RiskManag                                   | ger.WebApplication/Purnartha/OB/client-acceptance.htm?r=93E3FFE2-BDCD-4C4C-9F3C-F5475F593FEA | 4 |   |   |
| III Apps M P                      | urnartha Mail 📑 🙆 🛅 💶 🧾 News Paper 📙 Bank                                           | 🧾 Bill Payments 🎒 MISC 🥏 Purnartha 🛃 Zoho One                                                |   |   |   |
| Pu                                | ernartha                                                                            |                                                                                              |   |   |   |
|                                   | Location, Street, City                                                              | Pune, Maharashtra, India Edit                                                                |   |   |   |
|                                   | City                                                                                | Pune                                                                                         |   |   |   |
|                                   | State                                                                               | Maharashtra                                                                                  |   |   |   |
|                                   | Country                                                                             | India                                                                                        |   |   |   |
|                                   | Pin code                                                                            | 411004 Client has to check the box and proceed. If                                           |   |   |   |
|                                   | GSTIN number                                                                        | he find any info incorrect in un-editable                                                    |   |   |   |
|                                   | Politically Exposed Person (PEP) / Related to a<br>Politically Exposed Person (PEP) | fields, he can reject the form at end.                                                       |   |   |   |

liable for it. I hereby consent to receiving information from Central KYC Registry through SMS/Email on the above registered number/email address.

Confirm & Proceed

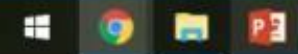

|     | Purna | artha |                | >           | ( +                                                                                                    | - | ٥ | × |
|-----|-------|-------|----------------|-------------|----------------------------------------------------------------------------------------------------|---|---|---|
| ÷   | ÷     | С     | $\hat{\Omega}$ | Not secur   | e   192.168.100.8/CapMetrics.RiskManager.WebApplication/Purnartha/OB/client-acceptance.htm?r=93E3FFE2-BDCD-4C4C-9F3C-F5475F593FEA | ☆ | 6 | : |
| H / | Apps  | M     | Purnar         | rtha Mail 🖪 | 🚳 🛅 📧 🧾 News Paper 📙 Bank 📙 Bill Payments 🎒 MISC 🝎 Purnartha 🔁 Zoho One                                                           |   |   |   |

|    |    | ~  |     |
|----|----|----|-----|
| PU | rn | ar | tha |

| Other Details                   |                                               |                                                                                                    |
|---------------------------------|-----------------------------------------------|----------------------------------------------------------------------------------------------------|
| Gross annual income             |                                               | Above 50 lakhs                                                                                       |
| Networth                        |                                               | ₹ 10,00,00,000.00                                                                                    |
| Investment Goal                 |                                               | Education                                                                                            |
| Investment Period/ Horizon      |                                               | 20 years                                                                                             |
| Immediate financial needs (INR) | Client have to check<br>the box and only then | In 3 months: ₹₹ 1,00,000.00<br>In 6 months: ₹₹ 10,00,000.00<br>In 2 years: ₹₹ 1,00,00,000.00         |
| Current Asset Allocation (INR)  | automatically next<br>page will appear.       | In Equity: ₹₹ 1,00,00,000.00<br>In Mutual Funds: ₹₹ 1,00,00,000.00<br>In Debt/ FD: ₹₹ 1,00,00,000.00 |
| Risk taking                     |                                               | Moderate                                                                                             |

I/ We hereby declare that the details furnished above are true and correct to the best of my knowledge and belief and I undertake to inform you of any changes therein, immediately. In case any of the above information is found to be false or untrue or misleading or misrepresenting, I am / We are aware that Purnartha Investment Advisers Pvt. Ltd. cannot be held liable for any losses caused due to wrong information provide by me above. I/ We hereby authorise sharing of the information furnished on this form with all SEBL registered KYC registration agencies.

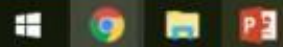

| e Purn                          | artha |       |           | >          | +                       |                      |                         |                      |                      |                  |                  |                |                    |                |        |        |         |          |              |       |         |        |         |           |          |          |         |             |         |              | -              | ٥             | p | × |
|---------------------------------|-------|-------|-----------|------------|-------------------------|----------------------|-------------------------|----------------------|----------------------|------------------|------------------|----------------|--------------------|----------------|--------|--------|---------|----------|--------------|-------|---------|--------|---------|-----------|----------|----------|---------|-------------|---------|--------------|----------------|---------------|---|---|
| $\leftrightarrow$ $\rightarrow$ | С     | û     | () N      | lot secur  | e   192.1               | 168.100              | 0.8/Caph                | Metrics              | RiskMar              | nager.           | Web              | Appli          | ication            | n/Purna        | artha/ | /OB/0  | client  | t-acce   | ptano        | e.htr | m7r=9   | 93EBF  | FE2-BI  | CD-4C     | 4C-9F    | 3C-F54   | 75F59   | <b>BFEA</b> |         |              | ŕ              | Y             | ٣ | : |
| III Apps                        | M     | Purna | rtha Mail | f          | 0 5                     | 0                    | News                    | s Paper              | Bar                  | nk 📘             | Bil              | ll Paym        | nents              | B M            | lisc   | •      | Purna   | artha    | ZZ           | oho ( | One     |        |         |           |          |          |         |             |         |              |                |               |   |   |
|                                 | P     | urn   | artha     | ,          |                         |                      |                         |                      |                      |                  |                  |                |                    |                |        |        |         |          |              |       |         |        |         |           |          |          |         |             |         |              |                |               |   |   |
|                                 |       | Ri    | sk Pro    | ofiling    |                         |                      |                         |                      |                      |                  |                  |                |                    |                |        |        |         |          |              |       |         |        |         |           |          |          |         |             |         |              |                |               |   |   |
|                                 |       | Ri    | sk Prot   | file is B  | alance                  | d                    |                         |                      |                      |                  |                  |                |                    |                |        |        |         |          |              |       |         |        |         |           |          |          |         |             |         |              |                |               |   |   |
|                                 |       |       | 1         | 2 3        | 4                       | 5                    | 6                       | 7                    | 8                    |                  |                  |                |                    |                |        |        |         |          |              |       |         |        |         |           |          |          |         |             |         |              |                |               |   |   |
|                                 |       |       | 1. W      | /hich o    | f the fo                | llowir               | ng bes                  | t des                | cribes               | your             | r cur            | rrent          | t stag             | ge of          | life?  | >      |         |          |              |       |         |        |         |           |          |          |         |             |         |              |                |               |   |   |
|                                 |       |       |           | Sin        | gle with fe             | ow final             | ncial bure              | dens R               | leady to             | accum            | nulate           | weat           | Ith for f          | future s       | hort t | erm a  | and lo  | ong-ter  | m goa        | als.  |         |        |         |           |          |          |         |             |         |              |                |               |   |   |
|                                 |       |       |           | Ac         | ouple with              | hout ch              | ildren. Pr              | reparin              | g for the            | future           | by es            | stablis        | shing a            | a home.        | Ехре   | ecting | g to hi | ave or   | alread       | dy ha | ave a f | high p | urchas  | e rate of | house    | ahold a  | nd con  | sumer       | items.  |              |                |               |   |   |
|                                 |       |       |           | You        | ung family              | with a               | home. Y                 | 'ou have             | a a mortç            | gage a           | and ch           | hildcar        | re cost            | ts and r       | mainta | ain or | nly sn  | mall ca  | ish bal      | lance | es.     |        |         |           |          |          |         |             |         |              |                |               |   |   |
|                                 |       |       |           | Ma<br>left | ture family<br>home. Yo | y. You r<br>su're re | are in you<br>ady to st | ur peak<br>art thini | earning<br>king abou | years<br>ut your | and y<br>r retir | your n<br>emen | nortga<br>It years | ge is ur<br>s. | nder o | contro | ol. Yo  | ou both  | work         | and   | you m   | ay or  | may n   | st have o | :hildrer | n that a | re gro  | wing up     | or have | 8            |                |               |   |   |
|                                 |       |       |           | Pre        | eparing for             | r retirer            | ment. You               | u own y              | our hom              | e and            | have             | few fi         | inancia            | al burde       | ens; y | ou wa  | ant to  | o ensu   | re you       | can   | afford  | a con  | nfortab | le retire | ment.    |          |         |             |         |              |                |               |   |   |
|                                 |       |       |           | Re         | tired. You<br>nsion.    | rely on              | i existing              | funds (              | and inves            | stment           | ts to r          | mainta         | ain you            | ur lifesty     | /le in | retire | ement   | t. You i | may al<br>sk | Iread | fy be r | eceivi | ng a G  | overnm    | ent per  | nsion a  | nd/or S | Superar     | nuation |              |                |               |   |   |
|                                 |       |       |           |            |                         |                      |                         |                      |                      | ofili            | ing              | au             | esti               | onna           | aire   | ).     | t tir   |          | 51           | L     |         |        |         |           |          |          |         |             |         |              |                |               |   |   |
|                                 |       |       |           |            |                         |                      |                         |                      |                      |                  | 0                |                |                    |                |        |        |         |          |              | _     |         |        |         |           |          |          |         |             |         |              |                |               |   |   |
|                                 | 9     |       | PE        |            |                         |                      |                         |                      |                      |                  |                  |                |                    |                |        |        |         |          |              |       |         |        |         |           |          |          |         |             | ~       | <i>(ii</i> 🐿 | 40) 11<br>19-1 | 7:45<br>2-201 |   | ą |

| Pu | ernartha | ich of the following best describes your surrent store of life?                                                                                                    |  |  |
|----|----------|----------------------------------------------------------------------------------------------------|--|--|
|    | •        | Single with few financial burdens. Ready to accumulate wealth for future short term and long-term goals.                                                                                                    |  |  |
|    | 0        | A couple without children. Preparing for the future by establishing a home. Expecting to have or already have a high purchase rate of household and consumer items.                                                                         |  |  |
|    | 0        | Young family with a home. You have a mortgage and childcare costs and maintain only small cash balances.                                                                                                    |  |  |
|    | o        | Mature family. You are in your peak earning years and your mortgage is under control. You both work and you may or may not have children that are growing up or have left home. You're ready to start thinking about your retirement years. |  |  |
|    | 0        | Preparing for retirement. You own your home and have few financial burdens; you want to ensure you can afford a comfortable retirement.                                                                                                    |  |  |
|    | 0        | Retired. You rely on existing funds and investments to maintain your lifestyle in retirement. You may already be receiving a Government pension and/or Superannuation pension.                                                              |  |  |
|    |          | Edit                                                                                                    |  |  |
|    |          |                                                                                                    |  |  |

| Apps M | Purnartha | Mail    |                        |          |          | News Pape   | er 📙 Ban    | k 🔛 I              | Bill Payment            | s <mark>II</mark> Mis    | sc 🦷            | Purnarth | a C   | Zoho Une                      |                           |                               |                              |                            |                  |                     |   |  |
|--------|-----------|---------|------------------------|----------|----------|-------------|-------------|--------------------|-------------------------|--------------------------|-----------------|----------|-------|-------------------------------|---------------------------|-------------------------------|------------------------------|----------------------------|------------------|---------------------|---|--|
| P      | Purnar    | tha     |                        |          |          |             |             |                    |                         |                          |                 |          |       |                               |                           |                               |                              |                            |                  |                     |   |  |
|        | Risk      | Profi   | ling                   |          |          |             |             |                    |                         |                          |                 |          |       |                               |                           |                               |                              |                            |                  |                     |   |  |
|        | Risk I    | Profile | e is <mark>Ba</mark> l | ancec    | ł        |             |             |                    |                         |                          |                 |          |       |                               |                           |                               |                              |                            |                  |                     |   |  |
|        | 1         | 2       | 3                      | 4        | 5        | 6 7         | 8           |                    |                         |                          |                 |          |       |                               |                           |                               |                              |                            |                  |                     |   |  |
|        | 8. \      | Noul    | d you (                | consid   | er bori  | owing r     | noney to    | make               | an inve                 | stment?                  |                 |          |       |                               |                           |                               |                              |                            |                  |                     |   |  |
|        |           |         | Yes The                | e maximu | ım level | of borrowin | g (gearing) | I am pre           | epared to ac            | ccept is                 |                 |          |       | %                             | of my net a               | assets (equity                | )                            |                            |                  |                     |   |  |
|        |           |         | 503                    |          |          |             |             |                    |                         |                          |                 |          |       |                               |                           |                               |                              |                            | _                |                     |   |  |
|        |           |         | No                     |          |          |             |             |                    |                         |                          |                 |          |       |                               |                           |                               |                              |                            |                  |                     |   |  |
|        | 11        | E       | dit                    | 1        |          |             |             |                    |                         |                          |                 |          |       |                               |                           |                               |                              |                            |                  |                     |   |  |
|        |           |         |                        |          | 3        | 1,02-02     |             |                    | 0.1.1.205               |                          | w 12            |          |       |                               |                           | 201 201                       | 0.000                        |                            | - 0.11           |                     |   |  |
|        | there     | ereby   | v declar               | e that t | he deta  | uls furnis  | above inf   | e are t<br>ormatic | rue and c<br>on is foun | correct to<br>d to be fa | the b<br>alse o | est of m | or m  | nowledge and<br>misleading or | d belief ar<br>r misrepre | nd I underta<br>esenting, I a | ake to inforr<br>am aware th | n you of an<br>nat Purnart | ny changes<br>ha |                     |   |  |
|        | Inves     | stmer   | nt Advis               | ers Pvt  | Ltd. c   | annot be    | TT          |                    | H loccos                | caused                   | due t           | o wrong  | infor | rmation prov                  | vide by me                | e above.                      |                              |                            |                  |                     |   |  |
|        |           |         |                        |          |          |             | Cli         | ent h              | ave op                  | otion to                 | o ed            | lit the  | ris   | <mark>k profilii</mark>       | ng que                    | stionna                       | ire. Clie                    | nt have                    | to cheo          | <mark>ck the</mark> | e |  |
|        |           |         |                        |          |          |             | <u> </u>    | and                | only t                  | then au                  | itor            | natica   | lly   | next pag                      | ge will                   | appear                        |                              |                            |                  |                     |   |  |

| e Purnart                  | ha                                           | ×                                                        | +                                                                                                    |                                                                                                    |                                                             |                                                                |                                          |                                                                                                    | -          | ٥           | ×   |
|----------------------------|----------------------------------------------|----------------------------------------------------------|----------------------------------------------------------------------------------------------------|----------------------------------------------------------------------------------------------------|-------------------------------------------------------------|----------------------------------------------------------------|------------------------------------------|----------------------------------------------------------------------------------------------------|------------|-------------|-----|
| $\leftarrow \rightarrow 0$ |                                              | ot secure                                                | 192.168.100.8/CapMetrics.Risk!                                                                                          | lanager.WebApplication                                                                                                    | v/Purnartha/OB/clien                                        | t-acceptance.htm?r                                             | =93E3FFE2-B                              | DCD-4C4C-9F3C-F5475F593FEA                                                                                                    |            | 6           | 1 : |
| # Apps                     | M Purnartha Mail                             | f 🙆                                                      | 🛅 📫 🧾 News Paper 📑                                                                                                    | Bank 🧾 Bill Payments                                                                                                    | 📒 MISC 🥚 Purn                                               | artha 🛛 Zoho One                                               |                                          |                                                                                                    |            |             |     |
|                            | Purnartha                                    |                                                          |                                                                                                    |                                                                                                    |                                                             |                                                                |                                          |                                                                                                    |            |             |     |
|                            |                                              | _                                                        |                                                                                                    |                                                                                                    |                                                             |                                                                |                                          |                                                                                                    | -          |             |     |
|                            | Disclaime                                    | er                                                       |                                                                                                    |                                                                                                    |                                                             |                                                                |                                          |                                                                                                    |            |             |     |
|                            |                                              | ent's Nan                                                | hereby declare that                                                                                                    |                                                                                                    |                                                             |                                                                |                                          |                                                                                                    |            |             |     |
|                            | investmen                                    | not like i<br>it adviso                                  | disclose my complete final<br>might not be in accordance                                                                | ncial information to Pu<br>with my actual risk-t                                                                           | urnartha. I unders<br>taking ability                        | and that due to in                                             | ncomplete i                              | nformation provided, my risk profiling and                                                                                           |            |             |     |
|                            | I would investment                           | like Purr<br>It adviso                                   | artha to provide advice for o<br>might not be in accordance                                                             | nly a part of my portfo<br>with my actual risk-t                                                                           | olio. I understand<br>taking ability                        | that, due to provid                                            | ding advice                              | on my partial portfolio, my risk profiling an                                                                                        | d          |             |     |
|                            | Based 60% in eq<br>consent for<br>advisory r | on the in<br>uity, <b>40</b> °<br>or an ass<br>night not | ormation provided to Purnar<br>in debt, 0% in cash. Howe<br>at allocation of 100% in equi<br>be in accordance with my a | tha, my risk profile is l<br>ver, I would like to tak<br>ty, <b>0%</b> in debt, <b>0%</b> in d<br>tual risk-taking ability | Balanced. Based<br>te an exception/ d<br>cash. I understand | on my risk profile<br>eviation from the<br>d that, due to char | e, the asset<br>recomment<br>nge in asse | allocation recommended by Purnartha is<br>ded asset allocation and I hereby give my<br>at allocation, my risk profiling and investme | nt         |             |     |
|                            | I shall r<br>of my port                      | iot hold F<br>folio by r                                 | urnartha responsible for any<br>e and/ or recommendation                                                                | direct or indirect loss<br>of a revised asset allo                                                                         | ses due to non-dis<br>ocation by Purnar                     | closure of comple<br>ha                                        | ete financia                             | I information by me and/ or partial disclosu                                                                                         | re         |             |     |
|                            | U Lunde<br>I will not<br>informati           | rstand th<br>Tota Sup<br>on &/or r                       | t due to change in asset all<br>artha Investment Advisers F<br>comment a revised asse                                   | ocation; my risk profill<br>Private Limited respon                                                                         | ling and investme<br>nsible for any dire                    | nt advisory might<br>ct or indirect losse                      | not be in a<br>es due to no              | ccordance with my actual risk taking ability<br>on-disclosure of complete financial                                                  |            |             |     |
|                            | -                                            |                                                          |                                                                                                    | Client have to                                                                                                    | o check this                                                | box only an                                                    | d 🚽                                      |                                                                                                    |            |             |     |
|                            |                                              |                                                          |                                                                                                    | only then auto                                                                                                    | omatically n                                                | ext page wi                                                    | 11                                       |                                                                                                    |            |             |     |
| : 0                        |                                              |                                                          |                                                                                                    | appear.                                                                                                    |                                                             |                                                                |                                          | ^ <i>(it</i> %                                                                                                    | (10) 17-12 | 45<br>-2018 | ē   |
|                            |                                              | 10                                                       |                                                                                                    |                                                                                                    |                                                             |                                                                |                                          |                                                                                                    |            |             |     |

| Purmarti | ha         |                              | ×                          | +                       |                      |                               |                            |                   |                       |                         |                           |                         |                       |                      |                     |                        |                         |                          |          |          |          |                      |                   |                      |                         | -                      | C     | 9  |   |
|----------|------------|------------------------------|----------------------------|-------------------------|----------------------|-------------------------------|----------------------------|-------------------|-----------------------|-------------------------|---------------------------|-------------------------|-----------------------|----------------------|---------------------|------------------------|-------------------------|--------------------------|----------|----------|----------|----------------------|-------------------|----------------------|-------------------------|------------------------|-------|----|---|
| (        | C ()       | O No                         | t secure                   | 192.16                  | 8.100.8              | /CapMetri                     | cs.RiskMa                  | inager            | r.Web                 | Applicat                | tion/Pu                   | martha                  | /OB/cl                | ient-ac              | eptand              | ce.htm7                | r=93E3                  | FFE2-BD                  | CD-4C    | 4C-9F3   | C-F54    | 75F593               | BFEA              |                      |                         | 1                      | ¥.    | 6  |   |
| Apps     | M Purnar   | rtha Mail                    | f 🙆                        | in                      |                      | News Pape                     | er 📕 Bi                    | ank               | Bill                  | ll Paymen               | vts 🧧                     | MISC                    | • Pi                  | urnartha             | 2 2                 | Coho One               | e                       |                          |          |          |          |                      |                   |                      |                         |                        |       |    |   |
|          |            |                              |                            |                         |                      |                               |                            |                   |                       |                         |                           |                         |                       |                      |                     |                        |                         |                          |          |          |          |                      |                   |                      |                         |                        |       |    |   |
|          | Purn       | artha                        | n Vine e                   | 0.50000                 | ondini               |                               | d occor                    | t alla            | caba                  |                         |                           |                         |                       |                      |                     |                        |                         |                          |          |          |          |                      |                   |                      |                         |                        |       |    |   |
|          | 111        | ionnauo                      | 11 0/01 1                  | sconn                   | enanig               | d levise                      | u assen                    | t anu             | cauos                 | 51                      |                           |                         |                       |                      |                     |                        |                         |                          |          |          |          |                      |                   |                      |                         |                        |       |    |   |
|          |            |                              |                            |                         |                      |                               |                            |                   |                       |                         |                           |                         |                       |                      |                     |                        |                         |                          |          |          |          |                      |                   |                      |                         |                        |       |    |   |
|          | Tei        | rms & C                      | Conditio                   | ns                      |                      |                               |                            |                   |                       |                         |                           |                         |                       |                      |                     |                        |                         |                          |          |          |          |                      |                   |                      |                         |                        |       |    |   |
|          | 100        | r the ourn                   | nso of this                | documan                 | "Duma                | the" refers                   | to Purnadi                 | in inco           | etmant                | t Arbiican              | - Put 1 tr                | 1. a com                | inami in              | comoral              | ad unda             | r the Co               | mnaniec                 | Act 105/                 | having   | its rank | tered    | dica at              | 33 P-             | rhana                | Oround 1                |                        |       |    |   |
|          | 2n         | d floor, Dr.                 | Ketkar Ro                  | ad, Bhar                | di Niwas             | Society, Off                  | Karve Ro                   | ad, Era           | indwan                | ne, Pune                | - 411 004                 | 4, Maha                 | rastitra :            | shall be             | referred            | to as the              | e "Purna                | rtha" in th              | e Terms  | and Co   | ndition  | nince ini<br>S       | 33, na            | runania,             | Ground                  | 2                      |       |    |   |
|          | 1)         | Purnartha                    | provides is                | westmen                 | researc              | h with regar                  | ds to secu                 | rities. F         | Pumart                | tha has a               | igreed to                 | share th                | his resei             | arch with            | me and              | t has reg              | pistered i              | tself with               | SEBI as  | an "Inv  | sstmen   | t Adviso             | r" und            | er the               | BI                      |                        |       |    |   |
|          | ()n        | westment /                   | Advisor) H                 | quiation                | . 2013, 1            | Hearing rege                  | station nui                | nber in           | RADOOL                | 000672                  |                           |                         |                       |                      |                     |                        |                         |                          |          |          |          |                      | /                 | /                    |                         |                        |       |    |   |
|          | 2)         | Thave pro                    | vided all th               | e necess                | ITY KYC              | information                   | and under                  | take to           | compl                 | ly with the             | e KYC re                  | equireme                | ents on a             | a continu            | ious bas            | sis as an              | d when a                | asked for                |          |          | 6        |                      | /                 |                      |                         |                        |       |    |   |
|          | 3)         | Appointm                     | ent of Ad                  | risor and               | Adviso               | y fees                        |                            |                   |                       |                         |                           |                         |                       |                      |                     |                        |                         |                          |          |          |          | /                    |                   |                      |                         |                        |       |    |   |
|          | 3.1<br>pri | 1) I hereby<br>ovided true   | appoint Pi                 | imartha a<br>ct details | s my Ad<br>and furth | visor to prov<br>ler agree th | ide Adviso<br>at the term  | ry Sen<br>s and ( | vice. I t<br>conditio | have duly<br>ons prese  | y filled the<br>ented her | ie requira<br>reafter a | ed inforr<br>re bindi | mation of<br>ng upon | nline and<br>mè and | d affirm t<br>are lega | that I agr<br>thy enfor | reed to all<br>ceable. F | the term | 5/       | for      | ns. I her            | eby as<br>e infor | ree that<br>mation a | t I have<br>and payin   | a                      |       |    |   |
|          | the        | e Fees to F<br>id form fille | Purnartha v<br>ed online b | vould am                | unt to en            | itering into a                | a legal con<br>tions conta | tract by          | y me w                | with Purna<br>are legal | artha and<br>ly binding   | 1 l agree<br>1 on me :  | and cor<br>and enfi   | nfirm tha            | t no sep<br>by and  | arate do<br>acainst r  | cument/<br>me. By c     | Agreeme<br>ticking       |          | Litto    | d for th | e said p<br>se and c | urposi            | e Lagree<br>that Lh  | e that the<br>save read |                        |       |    |   |
|          | an         | id understo                  | ood all the                | erms and                | conditio             | ns of the co                  | ntract and                 | that I v          | vish to               | enter into              | o the said                | d Agreer                | ment wi               | th Purna             | rtha.               |                        |                         |                          | /        |          |          |                      |                   |                      |                         |                        |       |    |   |
|          | 3.3        | 2) I agree 1                 | o pay the .                | kdvisory (              | ee as pe             | r the plan se                 | ected by                   | me whi            | ich sha               | all be a co             | ombinatio                 | on of fixe              | ed fee a              | nd return            | based               | fee (perf              | 1                       | /                        | /        |          |          |                      |                   |                      |                         |                        |       |    |   |
|          |            |                              |                            |                         |                      |                               |                            |                   |                       |                         |                           |                         |                       |                      | -                   |                        |                         | /                        |          |          |          |                      |                   |                      |                         |                        |       |    |   |
|          |            |                              |                            |                         |                      |                               |                            |                   |                       |                         |                           |                         |                       | 1                    |                     |                        | /                       |                          |          |          |          |                      |                   |                      |                         |                        |       |    |   |
|          |            |                              |                            |                         |                      |                               |                            | Cli               | ont                   | hovo                    | tos                       | oral                    | 1 do                  |                      | ho o                | z<br>ntiro             | <u>Т 8-</u>             |                          |          |          |          |                      |                   |                      |                         |                        |       |    |   |
|          |            |                              |                            |                         |                      |                               |                            |                   |                       | nave                    | : 10 5                    |                         | 1 00                  | wii u                |                     | inne                   | Τæ                      |                          |          |          |          |                      |                   |                      |                         |                        |       |    |   |
|          |            |                              |                            |                         |                      |                               |                            | pag               | , <b>c</b> .          |                         |                           |                         |                       |                      |                     |                        |                         | 2                        |          |          |          |                      |                   |                      | -                       | 40 17                  | 7:46  |    |   |
|          |            |                              | -                          |                         |                      |                               |                            |                   |                       |                         |                           |                         |                       |                      |                     |                        |                         |                          |          |          |          |                      |                   | $\sim$               | (% 🕮                    | 4 <sup>(4)</sup> 19-12 | 2-201 | 18 | Î |

| 1-1 100 George  | ×                                                                                                    | +                                                                                                    | L | 2 | ~ |
|-----------------|----------------------------------------------------------------------------------------------------|----------------------------------------------------------------------------------------------------|---|---|---|
| $\rightarrow c$ | O Not secure                                                                                             | 192.168.100.8/CapMetrics.RiskManager.WebApplication/Purnartha/OB/client-acceptance.htm?r=93E3FFE2-BDCD-4C4C-9F3C-F5475F593FEA                                                                                                    | 4 | ۲ | 1 |
| Apps M          | Purnartha Mail 🖪 🔞                                                                                       | 🛅 🧧 🧾 News Paper 📃 Bank 🧾 Bill Payments 🧾 MISC 🥥 Purnartha 🔁 Zoho One                                                                                                    |   |   | _ |
| ,               | Purnartha<br>information &/or i                                                                          | ecommending a revised assent allocation                                                                                                    |   |   |   |
|                 | Terms & Conditio                                                                                         | ons                                                                                                    |   |   |   |
|                 | policies. Under such cri<br>continue with the prese<br>Purnartha subsequent<br>date of receipt of intimi | curristances, the Humanna will give 7 days hoppe intrough e-mail to me for amending the present contract. Further understand that, if on receipt of the notice, if Family introuting to int contract on amended terms and conditions I shall intimate Purnantha within a period of 5 days from the date of receipt of Notice. Funderstand that, in case, I continue to deal with to the receipt of such notice, it shall be deemed that I am agreeable to the new clauses and under such circumstances, such amendment shall be effective and binding on me from the ation notice.                              |   |   |   |
|                 | 10.3) Notices: Any noti<br>registered post with ac<br>other in writing. Any su<br>communication in case  | ce or other communication of like nature that may be given by one party to the other shall always be in writing and shall be served by hand delivery duly acknowledged or sent by<br>mowledgement due or through e-mail and by no other mode at the respective addresses of the parties or at such other address as may be subsequently intimated by one party to the<br>ch communication shall be deemed to have been served when sent by registered post when the same is actually received by the addressee. There shall be deemed acceptance of the<br>of refusal/ evasion of service of the communication. |   |   |   |
|                 | 10.4) If any part or any<br>way affecting the valid                                                      | provision of this contract is or becomes illegal, invalid or unenforceable, that part or provision shall be ineffective to the extent of such invalidity or unenforceability only, without in any<br>by or enforceability of the remaining part of the said provision or the remaining provisions of the present contract.                                                                                                    |   |   |   |
|                 | IN CASE OF ANY DIS                                                                                       | CREPANCY IN ANY UPDATE/INFORMATION/SUMMARY, I SHALL ADVISE PURNARTHA WITHIN 5 WORKING DAYS.                                                                                                    |   |   |   |
|                 | I have read an                                                                                           | d agree with the above terms and conditions                                                                                                    |   |   |   |
|                 |                                                                                                    | Only when client scrolls down entire page, have to                                                                                                    |   |   |   |

= 🧿 🚍 😰

^ @ ∰ \$0) 17:46 📮

| 🗧 Purna                         | rtha |                                                         | ×                                                   | +                             |                                  |                                         |                           |          |             |                  |              |            |               |               |            |                |           |          |         |        |       |  | - | ٥ | × |
|---------------------------------|------|---------------------------------------------------------|-----------------------------------------------------|-------------------------------|----------------------------------|-----------------------------------------|---------------------------|----------|-------------|------------------|--------------|------------|---------------|---------------|------------|----------------|-----------|----------|---------|--------|-------|--|---|---|---|
| $\leftrightarrow$ $\rightarrow$ | C 1  | 0                                                       | Not secur                                           | e   192.1                     | 168.100                          | .8/CapM                                 | etrics.Rit                | kManag   | er.We       | bApplica         | ation/       | /Purnarth: | /OB/cl        | ient-acc      | epta       | nce.htm?r=93   | E3FFE2-BO | DCD-4C4C | -9F3C-F | 5475F5 | 93FEA |  | ☆ | 6 | 8 |
| III Apps                        | M P  | imartha Ma                                              | ii 17 (                                             | <b>D</b>                      |                                  | News                                    | Paper                     | Bank     | <b>II</b> 8 | Sill Payme       | ents         | MISC       | • Pi          | umartha       | Z          | Zoho One       |           |          |         |        |       |  |   |   |   |
|                                 | Pu   | ernarth                                                 | a                                                   |                               |                                  |                                         |                           |          |             |                  |              |            |               |               |            |                |           |          |         |        |       |  |   |   |   |
|                                 | 1    | Investn                                                 | nent Moo                                            | le                            |                                  |                                         |                           |          |             |                  |              |            |               |               |            |                |           |          |         |        |       |  |   |   |   |
|                                 |      | Plan Ty                                                 | pe                                                  |                               |                                  |                                         |                           |          |             |                  |              |            | Re            | gular         |            |                |           |          |         |        |       |  |   |   |   |
|                                 |      | Plan Pe                                                 | riod                                                |                               |                                  |                                         |                           |          |             |                  |              |            | 11            | /ear          |            |                |           |          |         |        |       |  |   |   |   |
|                                 |      | Assets                                                  | under m                                             | anager                        | ment (                           | (AUM)                                   |                           |          |             |                  |              |            | ₹ 1           | ,00,00        | 000        | 0.00           |           |          |         |        |       |  |   |   |   |
|                                 |      | Do you                                                  | have re                                             | ference                       | code                             | ?                                       |                           |          |             |                  |              |            | SP            | 00004         |            |                |           |          |         |        |       |  |   |   |   |
|                                 |      | Selecte<br>Initial Fee<br>Initial F<br>(% of AU<br>2.5% | d Plan: )<br>to pay ₹ 2<br>ee Hur<br>M) (Ann<br>25% | Plan_A<br>,95,000<br>dle Rate | .00 (inc<br>e Pro<br>(% a<br>20% | dudes 189<br>fit Shar<br>bove hurs<br>% | 6 GST)<br>ing<br>le rate) |          |             |                  |              |            |               |               |            |                |           |          |         |        |       |  |   |   |   |
|                                 |      |                                                         | cept                                                |                               | _                                |                                         |                           | 11       |             |                  |              |            |               |               |            |                |           |          |         |        |       |  |   |   |   |
|                                 |      |                                                         |                                                     |                               |                                  |                                         |                           | Cl<br>au | ient<br>tom | t have<br>natica | e to<br>ally | o chec     | k thi<br>page | s boz<br>will | c or<br>ap | nly and opear. | only tl   | hen      |         |        |       |  |   |   |   |

# 🧿 🛤 😰

へ 🧟 🛥 🕼 17:46 📮

| Purna                        | irtha |                 | ×     | +       |          |          |           |       |         |          |           |          |       |           |            |            |        |         |        |         |         |        |   |      | -       | -       | ٥   | × |
|------------------------------|-------|-----------------|-------|---------|----------|----------|-----------|-------|---------|----------|-----------|----------|-------|-----------|------------|------------|--------|---------|--------|---------|---------|--------|---|------|---------|---------|-----|---|
| $\leftarrow \   \rightarrow$ | C ·   | O Nots          | ecure | 192.168 | .100.8/0 | CapMetr  | rics.Risk | Manag | ger.Web | Applicat | tion/F    | Purnarti | na/OB | /client-a | accep      | ptance.htm | 7r=93E | 3FFE2-B | DCD-4G | IC-9F3C | 2-F5475 | F593FE | A |      |         | ☆       | ۲   | 8 |
| III Apps                     | MP    | urnartha Mail 📘 | 0     | iii 🚥   |          | News Pap | per 📕     | Bank  | E Bil   | Payment  | ts        | MISC     | •     | Purnarti  | na 🖡       | Z Zoho Or  | ne     |         |        |         |         |        |   |      |         |         |     |   |
|                              | D     | ere artha       |       |         |          |          |           |       |         |          |           |          |       |           |            |            |        |         |        |         |         |        |   |      |         |         |     |   |
|                              |       | crnurenu        |       |         |          |          |           |       |         |          |           |          |       |           |            |            |        |         |        |         |         |        |   |      |         |         |     |   |
|                              |       | Bank Detail     | S     |         |          |          |           |       |         |          |           |          |       |           |            |            |        |         |        |         |         |        |   |      |         |         |     |   |
|                              |       | Bank Name       |       |         |          |          |           |       |         |          |           |          | 1     | CICI B    | ANK        | ć          |        |         |        |         |         |        |   |      |         |         |     |   |
|                              |       | Account Nu      | mber  |         |          |          |           |       |         |          |           |          | 8     | 123456    | 789        |            |        |         |        |         |         |        |   |      |         |         |     |   |
|                              |       | IFSC Code       |       |         |          |          |           |       |         |          |           |          | i     | cic000    | 0038       | 8          |        |         |        |         |         |        |   |      |         |         |     |   |
|                              |       | Cancelled C     | heque | / Paym  | ent Ch   | neque    | Scan (    | Сору  |         |          |           |          |       |           |            |            |        |         |        |         |         |        |   |      |         |         |     |   |
|                              |       |                 |       |         |          |          |           |       |         |          |           |          |       |           |            |            |        |         |        |         |         |        |   |      |         |         |     |   |
|                              |       | 1.10            | 31    |         |          |          |           |       |         |          |           |          |       |           |            |            |        |         |        |         |         |        |   |      |         |         |     |   |
|                              |       |                 |       |         |          |          |           |       |         |          |           |          |       |           |            |            |        |         |        |         |         |        |   |      |         |         |     |   |
|                              |       | (1)             | 9     |         |          |          |           |       |         |          |           |          |       |           |            |            |        |         |        |         |         |        |   |      |         |         |     |   |
|                              |       |                 |       |         |          |          |           |       |         |          |           |          |       |           |            |            |        |         |        |         |         |        |   |      |         |         |     |   |
|                              |       |                 |       |         |          |          |           |       |         |          |           |          |       |           |            |            |        |         |        |         |         |        |   |      |         |         |     |   |
|                              |       | I Accept        |       |         |          |          |           |       |         |          |           |          |       |           |            |            |        |         |        |         |         |        |   |      |         |         |     |   |
|                              |       |                 |       |         |          |          |           | _     |         |          |           |          |       |           |            |            |        |         |        |         |         |        |   |      |         |         |     |   |
|                              |       |                 |       |         |          |          |           |       |         | _        |           | -        | 1     | • •       |            | 1          | 1      | 1 .     | 1      |         | 1       |        |   |      |         |         |     |   |
|                              |       |                 |       |         |          |          |           |       | lient   | nave     | to<br>Ilv | chec     | r tl  | nis b     | OX<br>11 o | only a     | ind o  | only t  | nen    |         |         |        |   |      |         |         |     |   |
| -                            |       |                 |       |         |          |          |           | au    |         |          | ii y      | next     | pag   | se wi     | 11 8       | appear     | •      |         |        |         |         |        |   | A 64 | an (10) | 17:46   |     |   |
|                              | 2     |                 |       |         |          |          |           |       |         |          |           |          |       |           |            |            |        |         |        |         |         |        |   | 116  | - 400 I | 19-12-2 | 018 |   |

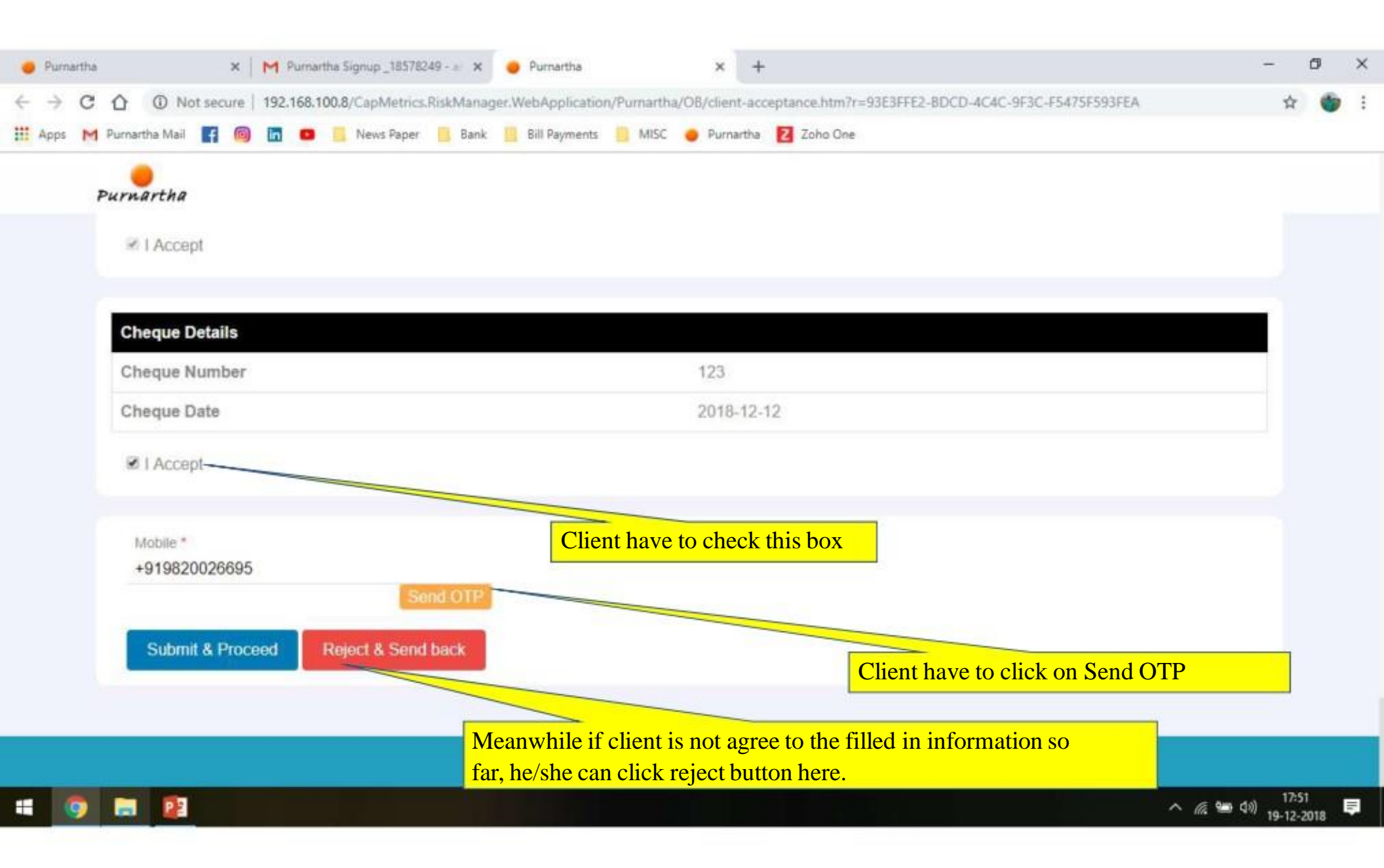

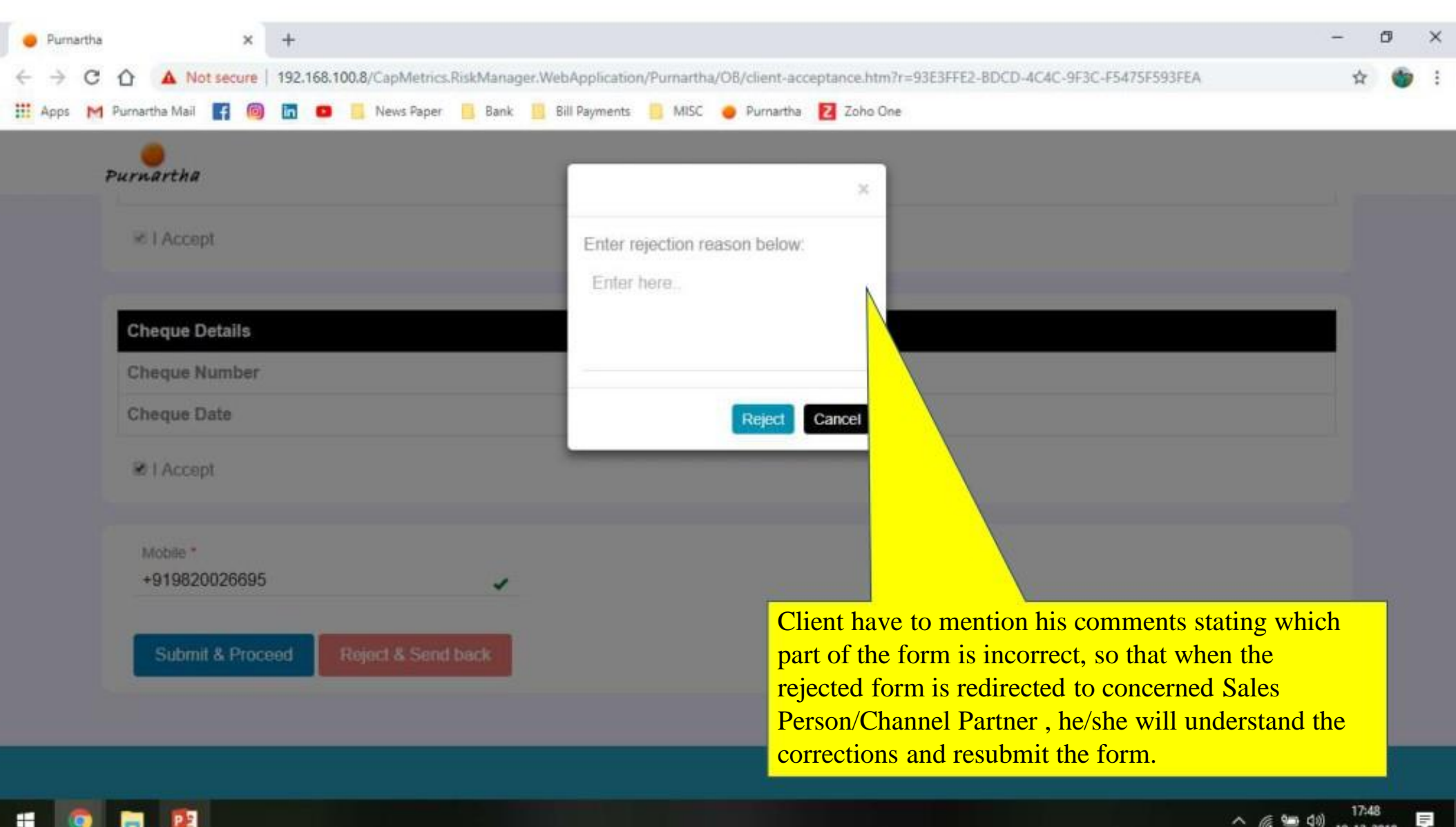

へ 🧟 🛥 dii) 17:48 19-12-2018

| • Pur                         | mart | tha |         |        |          | ×   | +     |      |        |          |        |        |       |      |        |       |          |       |         |        |      |        |        |      |      |       |        |         |        |        |  | - | ٥ | P | × |
|-------------------------------|------|-----|---------|--------|----------|-----|-------|------|--------|----------|--------|--------|-------|------|--------|-------|----------|-------|---------|--------|------|--------|--------|------|------|-------|--------|---------|--------|--------|--|---|---|---|---|
| $\leftrightarrow \rightarrow$ | (    | С   |         |        | Not secu | ire | 192.1 | 68.1 | 00.8/0 | apMet    | rics.R | iskMan | ger.\ | WebA | pplica | tion/ | Purnarti | na/Of | 3/clier | nt-acc | epta | ance.h | tm?r=5 | 9363 | BFFE | 2-BDC | D-4C40 | -9F3C-I | 5475F5 | 593FEA |  | ŕ | 7 | 6 | : |
| III Apps                      | s I  | M   | Purnart | tha Ma | ii f     | Ø   | in    | •    |        | News Pap | ber    | Ban    | e 📕   | Bill | Paymen | nts   | MISC     | •     | Purn    | hartha | Z    | Zoho   | One    |      |      |       |        |         |        |        |  |   |   |   |   |
|                               |      | P   | urn     | arth   | a        |     |       |      |        |          |        |        |       |      |        |       |          |       |         |        |      |        |        |      |      |       |        |         |        |        |  |   |   |   |   |

Your rejection is submitted to Purnartha. We will get back to you shortly!

Once form is rejected by client, concerned Sales Person/Channel Partner will get link and has option to correct the information (as stated by client in message box) and resubmit the form. On resubmission, client will get similar link and has to follow the same process of form submission.

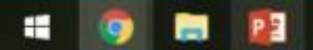

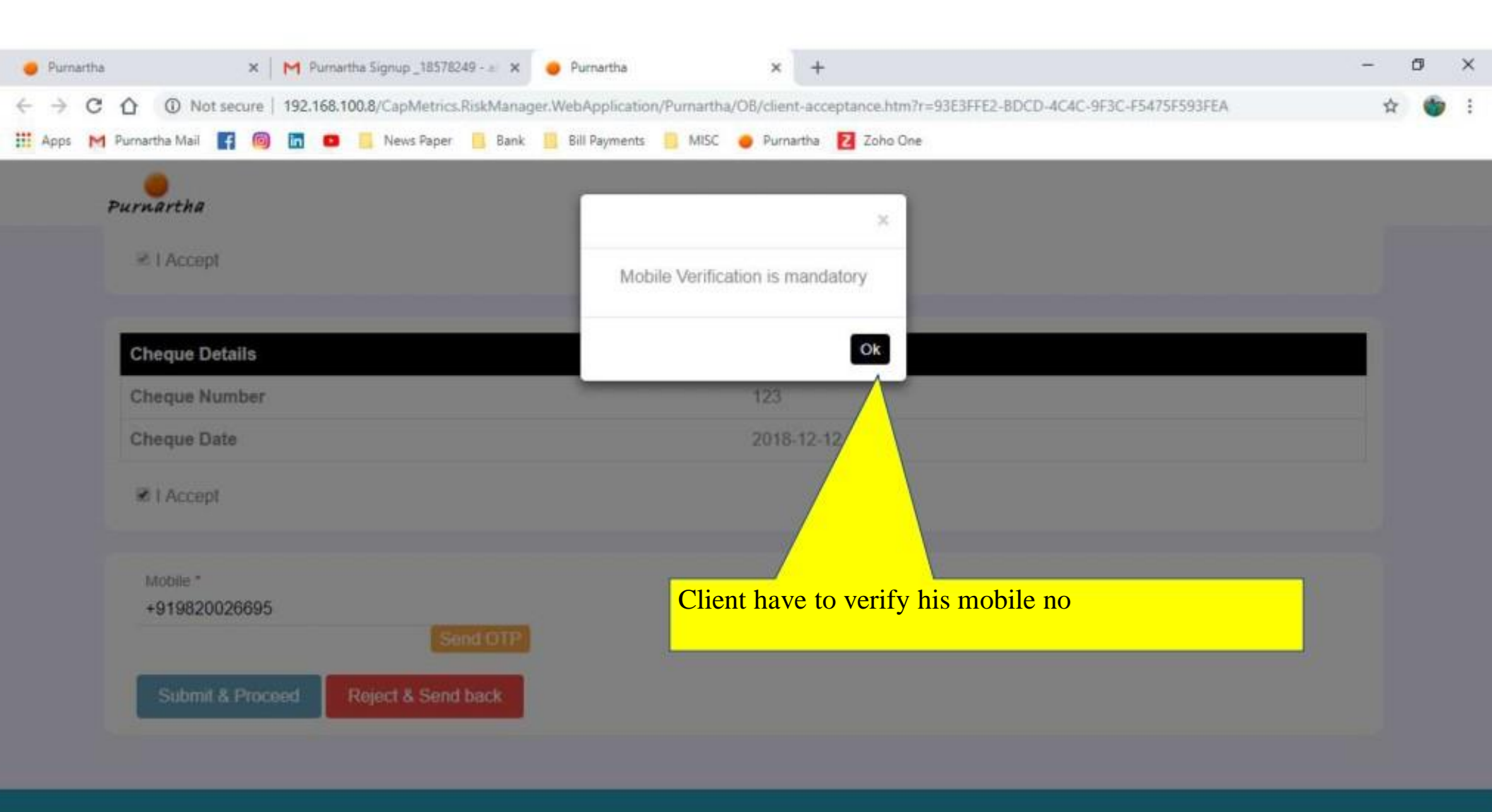

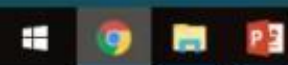

| e Purnarti                      | ha :                    | × +         |                    |                |               |                     |                       |          |            |           |           |           |          |   | - | ٥ | × |
|---------------------------------|-------------------------|-------------|--------------------|----------------|---------------|---------------------|-----------------------|----------|------------|-----------|-----------|-----------|----------|---|---|---|---|
| $\leftrightarrow \rightarrow c$ | C ① Not secu            | re   192.16 | 68.100.8/CapMetric | s.RiskManager. | WebApplicatio | n/Pumartha          | /OB/client-acc        | ceptance | e.htm?r=93 | 3E3FFE2-E | BDCD-4C4C | 9F3C-F547 | SF593FEA |   | ☆ |   | 8 |
| III Apps                        | M Purnartha Mail 🖪      | i iii       | 😐 📒 News Paper     | r 📙 Bank 📗     | Bill Payments | MISC                | 🥚 Purnartha           | Z Zo     | oho One    |           |           |           |          |   |   |   |   |
|                                 | Purnartha               |             |                    |                |               |                     |                       |          |            |           |           |           |          |   |   |   |   |
|                                 | Cheque Details          | 5           |                    |                |               |                     | 100                   |          |            |           |           |           |          |   | ſ |   |   |
|                                 | Cneque Numb             | er          |                    |                |               |                     | 123                   |          |            |           |           |           |          |   |   |   |   |
|                                 | Cheque Date             |             |                    |                |               |                     | 2018-12-              | 12       |            |           |           |           |          |   |   |   |   |
|                                 | I Accept                |             |                    |                |               |                     |                       |          |            |           |           |           |          |   |   |   |   |
|                                 | Mobile *<br>+9198200266 | 95          |                    |                |               |                     |                       |          |            |           |           |           |          |   |   |   |   |
|                                 | Enter OTP               |             | Ras                | and [ 22 ] ]   |               |                     |                       |          |            |           |           |           |          | _ |   |   |   |
|                                 | Submit & Pr             | roceed      | Reject & Sen       | d back         | Cl<br>me      | ient hav<br>entione | ve to con<br>d above. | nfirm    |            | sent to   | o his m   | obile n   | C        |   |   |   |   |
|                                 |                         |             |                    |                |               |                     |                       |          |            |           |           |           |          |   |   |   |   |

H

🧿 🚍 😰

へ 🧟 🛥 🕼 17:47 🃮

| 🗧 Purna                    | artha |             | >          | ×      | +       |         |          |          |        |       |          |          |       |        |      |          |       |         |          |        |        |         |         |         |     |     |       | -    | ٥    | ×  |
|----------------------------|-------|-------------|------------|--------|---------|---------|----------|----------|--------|-------|----------|----------|-------|--------|------|----------|-------|---------|----------|--------|--------|---------|---------|---------|-----|-----|-------|------|------|----|
| $\leftarrow \ \rightarrow$ | С     | ☆ 🔺         | Not secur  | re   1 | 92.168. | 100,8/0 | CapMetr  | ics.Risl | kManag | ger.W | ebApp    | lication | n/Pun | nartha | /OB/ | client-a | ccept | tance.h | stm?r=93 | 3E3FFE | 2-BDCD | -4C4C-9 | F3C-F54 | 75F593F | FEA |     |       | ☆    | -    | :  |
| III Apps                   | M     | Purnartha N | Mail 🖪     | 0      | in 😐    |         | News Pap | er 📘     | Bank   |       | Bill Pay | ments    |       | MISC   | •    | Purnarth | a 🖪   | Z Zoho  | o One    |        |        |         |         |         |     |     |       |      |      |    |
|                            | P     | ournart     | ha         |        |         |         |          |          |        |       |          |          |       |        |      |          |       |         |          |        |        |         |         |         |     |     |       |      |      |    |
|                            |       | -           |            |        |         |         |          |          |        |       |          |          |       |        |      |          |       |         |          |        |        |         |         |         |     |     |       |      |      |    |
|                            |       | ≫ I Ad      | ccept      |        |         |         |          |          |        |       |          |          |       |        |      |          |       |         |          |        |        |         |         |         |     |     |       |      |      |    |
|                            |       | Cheau       | ue Details |        |         |         |          |          |        |       |          |          |       |        |      |          |       |         |          |        |        |         |         |         |     |     |       |      |      |    |
|                            |       | Chequ       | ie Numbe   | er     |         |         |          |          |        |       |          |          |       |        | 1    | 23       |       |         |          |        |        |         |         |         |     |     |       |      |      |    |
|                            |       | Chequ       | ie Date    |        |         |         |          |          |        |       |          |          |       |        | 2    | 018-12   | 2-12  |         |          |        |        |         |         |         |     |     |       |      |      |    |
|                            |       | 🗷 I Ad      | ccept      |        |         |         |          |          |        |       |          |          |       |        |      |          |       |         |          |        |        |         |         |         |     |     |       |      |      |    |
|                            |       | Mobi        | le*        | 0.5    |         |         |          |          |        |       |          |          |       |        |      |          |       |         |          |        |        |         |         |         |     |     |       |      |      |    |
|                            |       | +915        | 98200266   | 95     |         |         |          |          | +      |       |          | _        |       | _      | _    | _        |       |         |          |        |        |         |         |         |     |     |       |      |      |    |
|                            |       | Su          | bmit & Pro | ocee   | d       | Reje    | ct & Se  | nd ba    | ick    |       |          | Onc      | e O   | TP     | is v | verifi   | ied,  | , clie  | ent ca   | an si  | ubmi   | t the   | form.   |         |     |     |       |      |      |    |
|                            |       |             |            |        |         |         |          |          |        |       |          |          |       |        |      |          |       |         |          |        |        |         |         |         |     |     |       |      |      |    |
|                            |       |             |            |        |         |         |          |          |        |       |          |          |       |        |      |          |       |         |          |        |        |         |         |         |     |     |       |      |      | -  |
|                            |       |             |            |        |         |         |          |          |        |       |          |          |       |        |      |          |       |         |          |        |        |         |         |         |     |     |       |      |      |    |
|                            | 9     |             | P          |        |         |         |          |          |        |       |          |          |       |        |      |          |       |         |          |        |        |         |         |         |     | ~ 7 | 🧟 🐿 🕼 | 17:4 | 2018 | T. |

| Purnartha                           | ×                                                   |  |  |
|-------------------------------------|-----------------------------------------------------|--|--|
| ⊯ I Accept                          | I confirm that all filled in information is correct |  |  |
| Cheque Details                      | Contirm Cancel                                      |  |  |
| Cheque Number                       | 123                                                 |  |  |
| Cheque Date                         | 2018-12-12                                          |  |  |
| 😢 l Accept                          |                                                     |  |  |
| Mobile *<br>+919820026695           |                                                     |  |  |
| Submit & Proceed Reject & Send back |                                                     |  |  |

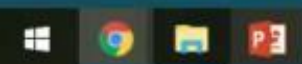

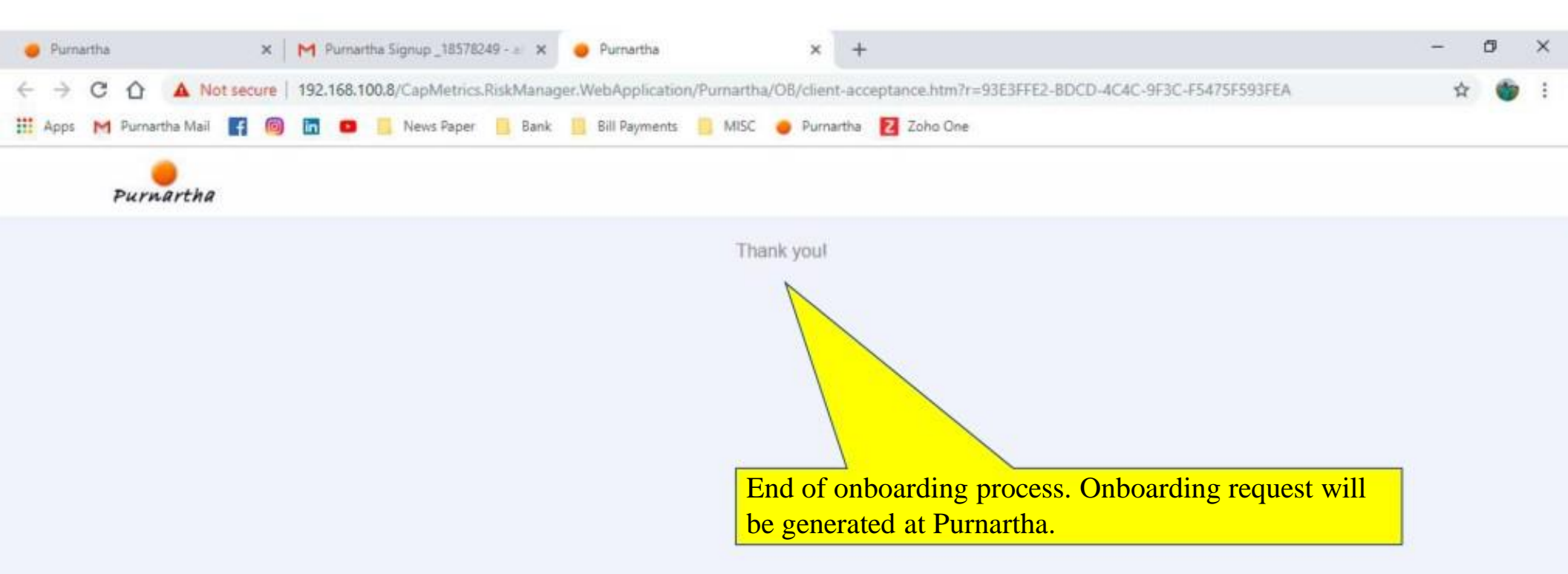

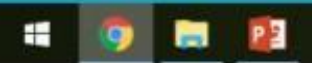

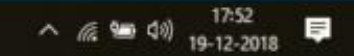